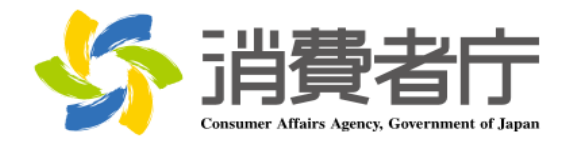

# 製造所固有記号制度届出データベース 届出マニュアル (食品関連事業者向け)

改版履歴

| 版数  | 日付         | 改版者  | 摘要(変更箇所)                                    |
|-----|------------|------|---------------------------------------------|
| 1.0 | 2025/04/01 | 消費者庁 | 新規作成                                        |
| 1.1 | 2025/06/20 | 消費者庁 | 全体                                          |
|     |            |      | ・各メールの本文内に問い合わせ受付フォームの URL を追記              |
|     |            |      |                                             |
|     |            |      | 2-2 共通操作                                    |
|     |            |      | ・詳細画面各項目の表示/非表示の切替方法を追記                     |
|     |            |      |                                             |
|     |            |      | 2-5 FAQ の利用方法                               |
|     |            |      | <u>・FAQ 画面の差し替え</u>                         |
|     |            |      |                                             |
|     |            |      | 3-1 G ヒス ID で山クインする                         |
|     |            |      | (2)G ビス ID で利用可能なサービスに設定する                  |
|     |            |      | ・GビスIDで利用可能なサービスに設定する手順についての草               |
|     |            |      |                                             |
|     |            |      | (3) こ ビブ ひ でログインする                          |
|     |            |      |                                             |
|     |            |      |                                             |
|     |            |      |                                             |
|     |            |      | <br>  3-2 フーザ ID(食品関連事業者 ID)から Gビズ ID に紐付けて |
|     |            |      |                                             |
|     |            |      |                                             |
|     |            |      | ・Gビズ ID で利用可能なサービスに設定する手順についての章             |
|     |            |      |                                             |
|     |            |      |                                             |
|     |            |      | (3)Gビズ ID でログインする                           |
|     |            |      | ・ログイン画面にパスワード再設定に係る注記を追記                    |
|     |            |      |                                             |
|     |            |      | 3-3 ユーザ ID(食品関連事業者 ID)でログインする               |
|     |            |      | (2)ユーザ ID のパスワードを設定する                       |
|     |            |      | ・ログイン画面にパスワード再設定に係る注記を追記                    |
|     |            |      |                                             |
|     |            |      | (3)ユーザ ID と二要素認証でログインする                     |
|     |            |      | ・ログイン画面にパスワード再設定に係る注記を追記                    |
|     |            |      | <u>・PC フラウザ MicrosoftEdge</u>               |
|     |            |      | (Authenticator: 2FA Client)のQRコードを利用する場合を   |
|     |            |      |                                             |
|     |            |      |                                             |
|     |            |      | 4-1 山クインする(2 回目以降)                          |

| (1) C ビブ ID ブロガインオス(2 回日以降)                 |
|---------------------------------------------|
|                                             |
| ・ロクイノ画面にハスワート中設定に係る注記を追記                    |
|                                             |
| (2)ユーザ ID でログインする(2 回目以降)                   |
| <u>・ログイン画面にパスワード再設定に係る注記を追記</u>             |
| ・PC ブラウザ MicrosoftEdge                      |
| (Authenticator: 2FA Client)の QR コードを利用する場合を |
| 追記                                          |
|                                             |
| 4-2 ログアウトすろ                                 |
| ・ロガイン画面にパフロード再設定に依ろ注記を追記                    |
| - ロバノノ画面にバスノート中設定に味る圧乱を追記                   |
|                                             |
| 5-2 基本情報の変更を行う                              |
| (1) 基本情報の変更の届出を行う                           |
| ・基本情報の変更届で仮受付メールが送信される条件に「食品                |
| 関連事業者の屋号」変更を追加                              |
|                                             |
| 6-1 新規の届出を行う                                |
| (1)製造所に係る届出情報の新規の届出を行う                      |
|                                             |
|                                             |
| <u> 囲山はてきない自て迫記</u>                         |
|                                             |
| 6-2 庙出情報の変更を行う                              |
| ・リストヒュート最近参照したテータ」の表示項目修止                   |
|                                             |
| 6-3 届出情報の更新を行う                              |
| (1)届出情報の更新を行う                               |
| ・製造所固有記号届出一覧画面の差し替え                         |
|                                             |
| 6-4 届出情報の廃止を行う                              |
| ・製造所固有記号届出一覧画面の差し替え                         |
|                                             |
| <br>8-2 ユーザ ID のパフロードを再設守する                 |
|                                             |
| ・ロクイン画面にハスワート冉設正に係る注記を追記                    |
|                                             |
| 8-2 ユーザ ID のバスワードを再設定する                     |
| <u>・PC ブラウザ MicrosoftEdge</u>               |
| (Authenticator: 2FA Client)の QR コードを利用する場合を |
| 追記                                          |
|                                             |
| <br>  8-3 ユーザ ID の再通知申請をする                  |
| ・ログイン画面にパスワード再設定に係る注記を追記                    |
|                                             |
|                                             |

|  | 8-4 二要素認証情報を他の端末に移行する<br>・機種変更を行う際に二要素認証を新端末に移行する手順を<br>追加 |
|--|------------------------------------------------------------|
|  | 8-5 Salesforce 画面が表示される場合<br>・章の追加(キャッシュクリア手順について記載)       |

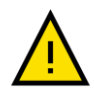

このマニュアルでは、重要な情報や特に注意すべき内容を示すために、左の「注意」アイコンを使用してい ます。

・アイコンの意味

このアイコンは、操作中に問題が発生する可能性がある場合や、事前に知っておくべきリスクがある箇所 を示しています。安全性を確保し、正確に操作を行うために必ず確認してください。

・使用箇所

- 操作手順の中で誤操作によりシステムが正常に動作しなくなる可能性がある部分。

- 特定の操作に関連してデータや入出力内容に影響を及ぼすリスクがある箇所。
- 推奨される手順や設定に従わない場合に問題が発生する箇所。

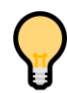

このマニュアルでは、操作をスムーズに進めるためのコッや役立つ情報を示す際に、左の「ポイント」アイコ ンを使用しています。

・アイコンの意味

このアイコンは、操作時に覚えておくと便利な情報や効率的な手順、追加のヒントを示します。特に初心 者や操作に不慣れなユーザにとって役立つ情報を提供します。

・使用箇所

- 操作を効率化するコツや省略可能な手順を説明する箇所。
- より良い結果を得るための追加情報や参考情報。
- 設定や操作に関する FAQ 的なヒント。

# 目次

| 1.  | はじめに1                                         |
|-----|-----------------------------------------------|
| 1-1 | システムを使用する前に(必ずお読みください)1                       |
| 1-2 | 動作環境1                                         |
| (1  | .) デバイスおよびブラウザ1                               |
| (2  | ) ブラウザの設定1                                    |
| 1-3 | システム利用時間1                                     |
| 1-4 | 問合せ先2                                         |
| 1-5 | G ビズ ID2                                      |
| 1-6 | その他2                                          |
| _   |                                               |
| 2.  | 製造所固有記号制度届出テータベースについて3                        |
| 2-1 | システムの基本概要3                                    |
| (1  | ) 食品関連事業者の基本情報の届出3                            |
| (2  | .) 製造所に係る届出情報の届出(ログイン後)3                      |
| (3  | ) 食品関連事業者の基本情報の届出(変更届)(ログイン後)4                |
| 2-2 | 共通操作5                                         |
| 2-3 | 表示されるメッセージ10                                  |
| 2-4 | 掲示板の利用方法11                                    |
| 2-5 | FAQ の利用方法14                                   |
| 2-6 | 印刷方法17                                        |
| 2-7 | セッションタイムアウト19                                 |
| 2-8 | システムメンテナンス19                                  |
| 2-9 | ブラウザの設定20                                     |
| (1  | ) 信頼済サイトへの登録20                                |
| (2  | 2) インターネット Cookie の設定23                       |
| 3.  | はじめてログインする                                    |
|     |                                               |
| 3-1 | G E X ID で山クイン9る                              |
| ()  | .) G ビス ID を取得 9 る                            |
| (2  | !) G E 人 I D で利用可能なサービスに設定する2/<br>            |
| (3  | 3) G E A ID でロクイン9る                           |
| 3-2 | ユーサ ID( 良品) 理事美有 ID) から G ビス ID に 社付けて ロクインする |
| ()  | .) G LA ID を取得 9 る                            |
| (2  | 2) G L A I D ご利用可能なサービスに設定 9 る                |
| (3  | 5) G ビス ID ビロクインタる                            |
| 3-3 | ユーサ ID( 其品 関連 手 美 有 ID)でロクインする                |
| (1  | ) 二安系認訨ツールを凖偏する44                             |

| (2)         | ユーザ ID のパスワードを設定する                                 | 50  |
|-------------|----------------------------------------------------|-----|
| (3)         | ユーザ ID と二要素認証でログインする                               | 57  |
|             |                                                    |     |
| 4. C        | ]グインする(2 回目以降)                                     | 84  |
| 4-1         | ログインする(2 回目以降)                                     | 84  |
| (1)         | G ビズ ID でログインする(2 回目以降)                            | 85  |
| (2)         | ユーザ ID でログインする(2 回目以降)                             | 89  |
| 4-2         | ログアウトする                                            | 97  |
|             |                                                    |     |
| 5. <b>1</b> | 食品関連事業者の基本情報の届出を行う                                 | 98  |
| 5-1         | 基本情報の届出を行う                                         |     |
| (1)         | 新規の届出を行う                                           |     |
| (2)         | 基本情報に不備があった場合に再度届出を行う                              |     |
| (3)         |                                                    |     |
| 5-2         | 基本情報の変更を行う                                         |     |
| (1)         | 基本情報の変更の届出を行う                                      |     |
| (2)         | 基本情報に不備があった場合に再度届出を行う                              |     |
| (3)         |                                                    |     |
| ( - )       |                                                    |     |
| 6. 靠        | 製造所固有記号の届出を行う                                      | 123 |
| 6-1         | 新規の届出を行う                                           | 123 |
| (1)         | 製造所に係る届出情報の新規の届出を行う                                | 123 |
| (2)         | 届出情報に不備があった場合に再度届出を行う                              |     |
| (3)         | 製造所固有記号届出入力シート(CSV)を利用して、大量の届出を取り込む                | 136 |
| (4)         | 受付の完了を確認する                                         | 141 |
| 6-2         | 届出情報の変更を行う                                         | 142 |
| (1)         | 届出情報の変更の届出を行う                                      | 142 |
| (2)         | 変更届の内容に不備があった場合に再度届出を行う                            | 155 |
| (3)         | Excel ツールを使用して変更の届出を取り込む                           | 158 |
| (4)         | 受付の完了を確認する                                         |     |
| 6-3         | 届出情報の更新を行う                                         | 167 |
| (1)         | 届出情報の更新を行う                                         | 167 |
| (2)         | 受付の完了を確認する                                         |     |
| 6-4         | 届出情報の廃止を行う                                         |     |
| 6-5         | 更新期限について                                           |     |
| (1)         | 更新期限のお知らせ                                          |     |
| (2)         | 届出情報の廃止のお知らせ                                       | 179 |
|             |                                                    |     |
| 7. 7        | <sup>-</sup> ータベース利用停止の届出を行う                       | 180 |
| 7-1         | データベース利田停止の房出を行う                                   | 190 |
| 7-1<br>7-2  | → → → → → □□□□□□□□□□□□□□□□□□□□□□□□□□□□             | 100 |
| ,-2         | ィーノ・ヽ ハイラノフラトテユニル囲シン゙シ甘に゙ドルル゙のノに物ロに円皮個山で1」ノ・・・・・・・ |     |

| 7-3             | 受付の完了を確認する            |     |
|-----------------|-----------------------|-----|
| 8. <sup>2</sup> | その他                   |     |
| 8-1             | ユーザ ID のパスワードを変更する    |     |
| 8-2             | ユーザ ID のパスワードを再設定する   | 202 |
| 8-3             | ユーザ ID の再通知申請をする      | 214 |
| 8-4             | 二要素認証情報を他の端末に移行する     | 217 |
| 8-5             | Salesforce 画面が表示される場合 | 234 |

# 6. 製造所固有記号の届出を行う

# 6-1 新規の届出を行う

# (1) 製造所に係る届出情報の新規の届出を行う

【画面の表示】

・ホーム画面の上部メニューの「製造所固有記号届出」をクリックすると「製造所固有記号届出一覧」画面が表示されます。

・「製造所固有記号届出一覧」画面の「新規」ボタンをクリックすると「新規製造所固有記号\_届出情報:新規 登録」画面が表示され、製造所に係る届出情報について新規の届出ができます。

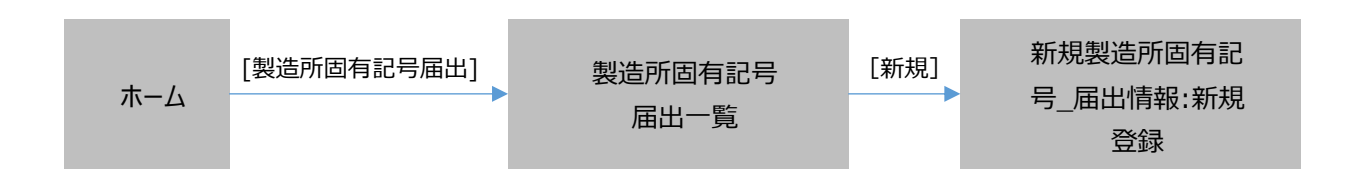

#### 検索結果の画面表示項目

# 「製造所固有記号届出一覧」画面

|                     | <mark>- 5</mark> 清費                                                                          | 者庁        |              |                 |           |          |       | Q Search         | 9                    |
|---------------------|----------------------------------------------------------------------------------------------|-----------|--------------|-----------------|-----------|----------|-------|------------------|----------------------|
|                     | ホーム                                                                                          | 基本情報届出    | 製造所固有記号届出    | 製造所固有記号インオ      | ペート よくあるご | 資問 (FAQ) |       |                  |                      |
| 製造<br>すべ<br>50+個の項目 | 総通所医有記号_届出情報 ずイズ選択 ▼ ●   50+ 個の頃日・鉱び増え基準: 甲湯№・ *検素条件: すべての影識所認有記号_風出情報・2分前に更新されました   9 ・ C ▼ |           |              |                 |           |          |       |                  |                      |
| 1                   | 申請No ↓ ∨ 受付都                                                                                 | 時号 ∨ 版… ∨ | 届出日 🗸 製造形式 🗸 | 食品関連… 〜 製… 〜    | 製造所固有記号   | ~ 觏      | 造所の名称 | ◇ 更新期限 ◇ 屆… ◇ 届… | ◇ 最… ◇ ス… ◇          |
| 1                   | FC-0000908743                                                                                | 1         | 自者の製造所       | 株式会社000         | A         | 0        | ○製造所  | 2030/02/… 1 新規履  | 出 🖌 作成中 💌            |
|                     | '11 T                                                                                        | 21[3]     | [4] [5]      | <b>[6] [7</b> ] | 1 [8]     |          | [9]   | [10][11T1]       | 2T13T14 <sup>-</sup> |

#### 画面項目の説明

| No. | 項目名          | 説明                           |
|-----|--------------|------------------------------|
| [1] | 「申請 No」      | 申請 No が表示されます。               |
|     |              | リンクをクリックすると、詳細画面に遷移します。      |
|     |              | ※なお申請 No は受付番号ではなく、システム管理番号で |
|     |              | す。                           |
| [2] | 「受付番号」       | 受付番号が表示されます。                 |
| [3] | 「版数」         | 版数が表示されます。                   |
|     |              | ※版数は、差戻し後の再届出を行った回数です。       |
| [4] | 「届出日」        | 届出日が表示されます。                  |
| [5] | 「製造形式」       | 製造形式が表示されます。                 |
| [6] | 「食品関連事業者の氏名又 | 食品関連事業者の氏名又は名称が表示されます。       |
|     | は名称」         |                              |
| [7] | 「製造者の氏名又は名称」 | 製造者の氏名または名称が表示されます。          |
| [8] | 「製造所固有記号」    | 製造所固有記号が表示されます。              |
| [9] | 「製造所の名称」     | 製造所の名称が表示されます。               |

| No.  | 項目名     | 説明                            |
|------|---------|-------------------------------|
| [10] | 「更新期限」  | 更新期限が表示されます。                  |
| [11] | 「履歴」    | 履歴が表示されます。                    |
|      |         | ※「変更届」、「廃止届」、「更新届」の届出を行った場合に、 |
|      |         | 履歴がカウントアップされます。               |
| [12] | 「届出の種類」 | 届出の種類(「新規届出」、「変更届」、「利用停止届」等)が |
|      |         | 表示されます。                       |
| [13] | 「最新情報」  | 最新情報にチェックを付して表示します。           |
| [14] | 「ステータス」 | ステータスが表示されます。                 |

①「製造所固有記号届出一覧」画面から、「新規」ボタンをクリックします。

|   |            |        |    |        |        |        |                                                                                                    | Ŧ      | 斦規  | データ      | タ出力  |
|---|------------|--------|----|--------|--------|--------|----------------------------------------------------------------------------------------------------|--------|-----|----------|------|
|   |            |        |    |        | Q このリス | トを     | 食索                                                                                                    |        |     | \$       | CI 🔻 |
| / | 更新期限       | $\sim$ | 履歴 | $\sim$ | 届出の    | $\sim$ | 最新                                                                                                    | $\sim$ | ステー | ~        |      |
|   |            |        | 1  |        | 新規届出   |        |                                                                                                    |        | 差戻し | <i>.</i> | •    |
|   | 2030/01/07 |        | 1  |        | 新規届出   |        | <ul> <li>Image: A start of the start of the start of</li></ul> |        | 作成日 | Þ        | •    |

②「新規」ボタンをクリックすると、「新規製造所固有記号\_届出情報:新規登録」画面が表示されるので、必 要事項を入力します。赤い\*がついている項目は入力必須項目です。

|            |    | 新規聚這所固有記亏_油工情報: 新規壹琢            |
|------------|----|---------------------------------|
|            |    | * = 必須情報                        |
|            | 食  | 品関連事業者                          |
|            | _  | * 製造形式                          |
| [1         | ]  | &L                              |
| 53         | п  | 食品関連事業者区分                       |
| L          | -  | 合品明連主業者の法人器号                    |
| [3         | ]  | 100001256453                    |
| гл         | 1  | * 食品関連事業者の氏名又は名称 食品関連事業者の屋号     |
| 14         | 1  |                                 |
| ۲6         | 1  | 食品関連事業者の住所所在地<br><u> </u>       |
|            | -  | 来示即十1,0四户十1,041-1               |
|            | 製  | 造者 ※製造形式が「他者の製造所」の場合のみ入力してください。 |
|            |    | 劉浩者区分                           |
| [7         | '] | πα±==±                          |
|            | -  | 製造者の法人番号                        |
| [8]        | 8] |                                 |
| _          | -  | 製造者の氏名又は名称         製造者の屋号       |
| [9         | ]  | [10]                            |
| _          |    | 製造者の住所又は所在地                     |
| [1         | 1] |                                 |
|            | 制  | 一体引                             |
|            | Ξ× |                                 |
| ٢1         | 21 | *製造所固有記号                        |
| L -        | -1 | * 創造記 小々 称                      |
| [1         | 3] | 901017-040                      |
|            |    | *製造所の住所又は所在地                    |
| [1         | 4] |                                 |
|            |    | 乳、乳製品及び乳又は乳製品を主要原料とする食品の製造を行    |
| <b>F</b> 1 | 51 | っている                            |
| L          | 21 |                                 |
|            |    |                                 |
|            | ス  | マテータス                           |
|            |    |                                 |
|            |    |                                 |
|            |    | [16] [17] [18]                  |
|            |    | キャンセル 保存&新規 保存                  |

「製造所固有記号届出(新規)」画面

画面項目の説明(\*は入力必須項目)

| No.  | 項目名               | 説明                         |
|------|-------------------|----------------------------|
| [1]  | 「製造形式」プルダウン(*)    | 製造形式を「自者の製造所」または「他者の製造所」か  |
|      |                   | ら選択します。                    |
| [2]  | 「食品関連事業者区分」       | 基本情報の届出時に登録した区分が選択されます。    |
| [3]  | 「食品関連事業者の法人番号」    | 基本情報の届出時に登録した法人番号が表示されま    |
|      |                   | す。                         |
| [4]  | 「食品関連事業者の氏名又は名    | 食品関連事業者の氏名または名称を入力します。     |
|      | 称」テキストボックス(*)     | この食品関連事業者は、包材に表示する表示内容に    |
|      |                   | 責任を有する者です。                 |
| [5]  | 「食品関連事業者の屋号」テキスト  | 必要に応じて食品関連事業者の屋号を入力します。    |
|      | ボックス              | この食品関連事業者は、包材に表示する表示内容に    |
|      |                   | 責任を有する者です。                 |
| [6]  | 「食品関連事業者の住所所在地」   | 食品関連事業者の住所または所在地を入力します。    |
|      |                   | この食品関連事業者は、包材に表示する表示内容     |
|      |                   | に責任を有する者です。                |
| [7]  | 「製造者区分」プルダウン      | 製造者の区分を「法人」または「個人」から選択します。 |
|      |                   | ※「製造形式」が他者の製造所の場合のみ入力必須    |
|      |                   | 項目です。                      |
| [8]  | 「製造者の法人番号」テキストボック | 製造者の法人番号(13桁)を入力します。       |
|      | ス                 | 法人番号は、国税庁が「行政手続における特定の個人   |
|      |                   | を識別するための番号の利用等に関する法律」に基づ   |
|      |                   | き指定しています。法人番号に関して詳しくは、国税庁  |
|      |                   | にお問合せください。                 |
|      |                   | ※「製造形式」が他者の製造所の場合のみ入力必須    |
|      |                   | 項目です。                      |
| [9]  | 「製造者の氏名又は名称」テキスト  | 製造者の氏名または名称を入力します。         |
|      | ボックス              | 法人の場合は、法人名(法人登記されている名称とし、  |
|      |                   | 代表者の氏名は不要)、個人の場合は、個人の氏名を   |
|      |                   | 入力します。                     |
|      |                   | ※「製造形式」が他者の製造所の場合のみ入力必須    |
|      |                   | 項目です。                      |
| [10] | 「製造者の屋号」テキストボックス  | 必要に応じて製造者の屋号を入力します。        |
|      |                   | ※「製造形式」が他者の製造所の場合のみ入力可能    |
|      |                   | 項目です。                      |
| [11] | 「製造者の住所又は所在地」テキ   | 製造者の住所または所在地を入力します。        |
|      | ストボックス            | 法人の場合は、本社住所(所在地)、個人の場合は、   |
|      |                   | 生活の本拠を入力します。               |
|      |                   | ※「製造形式」が他者の製造所の場合のみ入力必須    |
|      |                   | 項目です。                      |

| No.  | 項目名               | 説明                         |
|------|-------------------|----------------------------|
| [12] | 「製造所固有記号」テキストボックス | 製造所の製造所固有記号を入力します。         |
|      | (*)               |                            |
| [13] | 「製造所の名称」テキストボックス  | 製造所の名称を入力します。              |
|      | (*)               |                            |
| [14] | 「製造所の住所又は所在地」テキ   | 製造所の住所または所在地を入力します。        |
|      | ストボックス(*)         |                            |
| [15] | 「乳、乳製品及び乳又は乳製品を   | 製造所固有記号を使用される予定の商品の中で、乳    |
|      | 主要原料とする食品の製造を行っ   | 製品等の食品がある場合にチェックをします。      |
|      | ている」チェックボックス      | ※「製造形式」が自者の製造所の場合のみ選択可能    |
|      |                   | 項目です。                      |
| [16] | 「キャンセル」ボタン        | 新規の届出を中止する場合、このボタンをクリックして編 |
|      |                   | 集モードを終了し、「製造所固有記号届出一覧」画面   |
|      |                   | へ戻ります。                     |
|      |                   | 入力した情報は保存されません。            |
|      |                   | 編集モードを終了すると「保存」ボタンが非表示になりま |
|      |                   | す。                         |
| [17] | 「保存&新規」ボタン        | 入力した内容がデータベースに保存されます。      |
|      |                   | 続けて、空の「新規製造所固有記号_届出情報:新規   |
|      |                   | 登録」画面が表示されます。複数の届出を連続して新   |
|      |                   | 規登録する際に、このボタンを使います。        |
| [18] | 「保存」ボタン           | 入力した内容がデータベースに保存されます。      |
|      |                   | 「新規製造所固有記号_届出情報:新規登録」画面    |
|      |                   | が閉じ、保存した「製造所固有記号届出詳細」が表示   |
|      |                   | されます。                      |

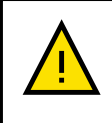

製造所固有記号は、アラビア数字、ローマ字、平仮名若しくは片仮名またはこれらの組合せ であって、文字数は10文字以内です。また、全角での入力が必須となります。 ③ 必要事項を入力したら、「保存」ボタンをクリックします。 複数の届出を連続して新規登録する場合は、「保存&新規」ボタンをクリックします。 届出情報の届出を中止するときは、「キャンセル」ボタンをクリックします。このとき、入力した情報は保存され ません。

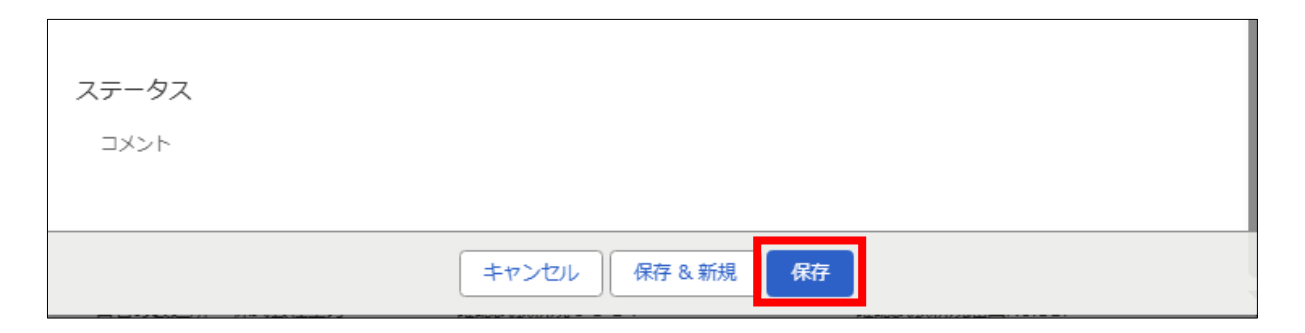

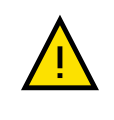

「キャンセル」ボタンをクリックすると、確認メッセージは表示されず、そのまま「製造所固有記号 届出一覧」画面へ戻りますのでご注意ください。

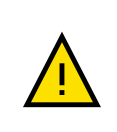

「食品関連事業者の氏名又は名称」が異なる場合でも、同一の食品関連事業者において、 同じ製造所固有記号のデータが存在する場合、製造所固有記号は既に登録されている旨の メッセージが表示され、保存できません。

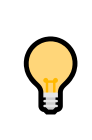

「保存&新規」ボタンをクリックして、入力した内容がデータベースに保存されると、続けて、空の「新規製造所固有記号\_届出情報:新規登録」画面が表示されます。次の製造所固有記号の届出内容を入力できます。

④「新規製造所固有記号\_届出情報:新規登録」画面の「保存」ボタンをクリックして、入力した内容がデータ ベースに保存されると「新規製造所固有記号\_届出情報:新規登録」画面が閉じ、保存した「製造所固 有記号届出詳細」が表示されます。 ⑤ 内容を確認して間違いがなければ、画面最下段の「送信」ボタンをクリックします。 内容を確認して修正したい項目がある場合、鉛筆マーク をクリックすると再度編集できます。

|                                      |              |                                       |                               | Q Search            | 0              |
|--------------------------------------|--------------|---------------------------------------|-------------------------------|---------------------|----------------|
| ホーム 基本信報編出 製造所                       | 所因有記号届出 製造所因 | 南記号インボート                              | よくあるご質問(FAO)                  |                     |                |
| 製造所回前2号 単出情報<br>FC-0000001232        |              |                                       |                               |                     | 印刷用に表示 開除      |
| 作成中                                  | 確認待ち         | 差7                                    | τ.                            | 確認済み                | 公開済み           |
| ∨ 食品関連事業者                            |              |                                       |                               |                     |                |
| 製造形式                                 |              |                                       |                               |                     |                |
| 自者の製造所                               |              | /                                     |                               |                     |                |
| 食品間運事業者区分                            |              |                                       |                               |                     |                |
| 法人                                   |              |                                       |                               |                     |                |
| 気品関連事業者の法人番号                         |              |                                       |                               |                     |                |
| 会局間道事業者の所名又は名称                       |              |                                       | 食品間油実業者の早早                    |                     |                |
| 株式会社000                              |              | /                                     | THE REPORT OF A COLUMN STREET |                     | \$             |
| 食品関連事業者の住所所在地                        |              |                                       |                               |                     |                |
| 東京都千代田区千代田1-1                        |              | /                                     |                               |                     |                |
| ✓ 製造者 ※製造形式が「他者の製造所」の場合のみ入力してくださ     | さい。          |                                       |                               |                     |                |
| 製造者区分                                |              | /                                     |                               |                     |                |
| 製造者の法人器号                             |              | 1                                     |                               |                     |                |
| 製造者の氏名又は名称                           |              | /                                     | 製造者の屋号                        |                     | 1              |
| 製造者の住所又は所在地                          |              | /                                     |                               |                     |                |
| ◇ 製造所                                |              |                                       |                               |                     |                |
| 製造所固有記号                              |              |                                       |                               |                     |                |
| 1 2 3 A B C                          |              | · · · · · · · · · · · · · · · · · · · |                               |                     |                |
| 2012/17/0/41か<br>覇が開第3製造所            |              | /                                     |                               |                     |                |
| 製造所の住所又は所在地                          |              |                                       | •                             |                     |                |
| 東京都千代田区霞が開3丁目                        |              | /                                     | •                             |                     |                |
| 乳、乳製品及び乳又は乳製品を主要原料とする食品の製造を行っている<br> |              |                                       | •                             |                     |                |
| ×                                    |              | /                                     |                               |                     |                |
|                                      |              |                                       | •                             |                     |                |
| 製造所固有記号ファイル登録                        |              |                                       |                               |                     |                |
|                                      |              |                                       |                               |                     |                |
| 製造計画書                                |              |                                       | 土 ファイルを                       | アップロード またはファイルをドロップ | <b>FPJ TIR</b> |
|                                      |              |                                       |                               |                     |                |
|                                      |              |                                       | -                             |                     |                |
|                                      |              | 送信                                    |                               |                     |                |
|                                      |              |                                       |                               |                     |                |

「製造所固有記号届出詳細」画面

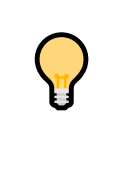

製造計画書を添付する場合は、画面最下段の「製造所固有記号ファイル登録」の「ファイル をアップロード」ボタンをクリックします。表示される「ファイルを開く」画面で、製造計画書のファイ ルを指定し、「開く」ボタンをクリックします。「製造所固有記号ファイル登録」の「製造計画書」 に製造計画書のファイル名が表示されます。 「またはファイルをドロップ」の箇所に製造計画書のファイルをドラッグ&ドロップすることでも、製 造計画書のファイルを指定できます。 ファイル名を確認して間違いがなければ「送信」ボタンをクリックします。

アイル名を確認して間違いかなければ「送信」ホタンをクリックします

- ⑥ 食品関連事業者の基本情報に登録されている担当者(最大3名)のメールアドレス宛てに製造所に係る届 出情報の仮受付完了のメールが送信されるので確認します。
  - 仮受付メール(件名)

【製造所固有記号制度】届出情報の仮受付について

仮受付メール(本文) ※本メールは、送信専用アドレスから送信していますので、本メールアドレスへ返信しないようお願いいたします。 \_\_\_\_\_ 00000殿 製造所固有記号制度における届出情報を仮受付いたしました。 ※受付はまだ完了していません。 届出件数:x件 受付番号:xxxxxxxxxxx 製造所固有記号:〇〇〇〇 受付番号:xxxxxxxxxxx 製造所固有記号:〇〇〇〇 【注意事項】 本メールは、製造所固有記号制度における届出者に消費者庁が送信しているものです。 お心当たりがない場合は、メールを破棄してください。 【問い合わせ】 消費者庁 食品表示課 製造所固有記号制度担当 食品表示についてのお問い合わせ受付フォーム https://contact.caa.go.jp/food\_labeling/form-001.html

# (2) 届出情報に不備があった場合に再度届出を行う

差戻しメール(件名)

【製造所固有記号制度】届出情報の不備について

#### 差戻しメール(本文)

| ※本メールは、送信専用アドレスから送信していますので、本メール<br>                                                                | アドレスへ返信しないようお願いいたします。<br>         |
|----------------------------------------------------------------------------------------------------|-----------------------------------|
| )0000殿                                                                                             |                                   |
| 製造所固有記号制度における届出情報について、届出の内容に<br>ら持ちの ID にて「製造所固有記号制度届出データベース」にログ<br>差戻し理由、コメントの内容を御確認いただき、届出の内容の修ī | 不備がありましたので、<br>インし、<br>Eを行ってください。 |
| 差戻し件数:x件                                                                                           |                                   |
| 受付番号:xxxxxxxxxxxx 製造所固有記号:〇〇〇〇<br>受付番号:xxxxxxxxxxxxx 製造所固有記号:〇〇〇〇                                  |                                   |
| 【注意事項】<br>本メールは、製造所固有記号制度における届出者に消費者庁が<br>お心当たりがない場合は、メールを破棄してください。                                | 送信しているものです。                       |
| 【問い合わせ】<br>消費者庁 食品表示課 製造所固有記号制度担当                                                                  |                                   |
| 食品表示についてのお問い合わせ受付フォーム<br>https://contact.caa.go.jp/food_labeling/form-001.ht                       | ml                                |

② 製造所固有記号制度届出データベースにログインし、「製造所固有記号届出一覧」画面から、ステータスが 「差戻し」の届出情報の「申請 No」のリンクをクリックします。

#### 「製造所固有記号届出一覧」画面

|      |                                            | <b>- 5</b> 消費      | 者庁      |        |          |              |               |           |             |    |               |   |      | Q Se | earch |   |       |          | 0   |        |                                   |        |
|------|--------------------------------------------|--------------------|---------|--------|----------|--------------|---------------|-----------|-------------|----|---------------|---|------|------|-------|---|-------|----------|-----|--------|-----------------------------------|--------|
|      |                                            | ж-7                | 基本情報    | 副出     | 製造所固     | 有記号版         | 副出 製造所        | 固有記号インポート | ・ よくある      | ご首 | 問(FAQ)        |   |      |      |       |   |       |          |     |        |                                   |        |
| 2個の1 | 製造所固有記号_届出情報<br>食品事業者製造所一<br>項目•並び替え基準:申請N | 覧 ▼ 🖡<br> 0・検索条件:す | べての製造所服 | 司有記号,届 | 出情報 - 最新 | <b>清報,</b> ス | テータス • 数秒前 に見 | 「新されました   |             |    |               |   |      |      |       |   | م د   | のリストを    | 検索  | 新規     | データ出た<br>傘 • ] C <sup>2</sup> ] * | b<br>▼ |
|      | 申請No ↑                                     | ✓ 受付番号             | → 版数    | ~      | 届出日      | ~            | 製造形式、         | / 製造者の氏 ~ | 製造所固有記号     | ~  | 製造所の名称        | ~ | 更新期限 | ~    | 履歷    | ~ | 届出の種類 | ~ 易      | 新情報 | ▽ ステータ | 77 v                              |        |
| 1    | FC-0000001214                              |                    | 1       |        |          |              | 自者の製造所        |           | 1 2 3 A B C |    | 。<br>霞が開第3製造所 |   |      |      | 1     |   | 新規届出  | ~        |     | 差戻し    | ¥                                 |        |
| 2    | FC-0000001232                              |                    | 1       |        |          |              | 自者の製造所        |           | 1 2 3 A B C |    | 霞が開第3製造所      |   |      |      | 1     |   | 新規届出  | ¥        |     | 作成中    | ¥                                 |        |
|      |                                            |                    |         |        |          |              |               |           |             |    |               |   |      |      |       |   |       |          |     |        |                                   |        |
| 2    | FC-0000001232                              |                    | 1       |        |          |              | 自者の製造所        |           | 1 2 3 A B C |    | 霞が開第3製造所      |   |      |      | 1     |   | 新規届出  | <b>v</b> |     | 作成中    |                                   | -      |

# ③「申請 No」のリンクをクリックすると、「製造所固有記号届出詳細」画面が表示されます。

|                                                           | 们回行能与油山計利                             |                     | [1][2     |
|-----------------------------------------------------------|---------------------------------------|---------------------|-----------|
| 総合「日本にす 年にす 年にす 年にす 年にす 年にす 年にす 年にす 年にす 年にす 年             |                                       |                     | 印刷用に表示 制度 |
| · > ·                                                     | 差戻し                                   | 確認済み                | 公開済み      |
| 受付番号                                                      | 版数                                    |                     |           |
| 225030702668                                              | 1                                     |                     |           |
| 2025/03/07                                                | 2                                     |                     |           |
| 最新清岐<br>                                                  |                                       |                     |           |
| ✓ 食品間連事業者                                                 |                                       |                     |           |
| 製造形式<br>Dire of the T                                     |                                       |                     |           |
| 自営の製造所<br>会見明道事業者区分                                       | /                                     |                     |           |
| 法人                                                        |                                       |                     |           |
| 食品見達审賞者の法人番号                                              |                                       |                     |           |
| 食品味道事実者の氏名又は名称<br>株式会社0000                                | 食品制造事業者の屋号                            |                     |           |
| 金品続遣専興者の住所所在地                                             | · · · · · · · · · · · · · · · · · · · |                     |           |
| 東京都千代田区千代田1-1                                             | /                                     |                     |           |
| ✓ 製造者 ※製造形式が「他者の製造所」の場合のみ入力してください。                        |                                       |                     |           |
| 製造者区分                                                     | ,                                     |                     |           |
| 製造者の法人藝号                                                  | <u>r</u>                              |                     |           |
| 製造者の氏名又は名称                                                |                                       |                     |           |
|                                                           | /                                     |                     |           |
| 設備者の注水入るが住宅                                               | /                                     |                     |           |
| > 創造所                                                     |                                       |                     |           |
| 製造所固有記号                                                   |                                       |                     |           |
| A<br>Riason de                                            | /                                     |                     |           |
| 00割進所                                                     | /                                     |                     |           |
| 製造所の住所又は所在地                                               |                                       |                     |           |
| 1775の1月1日に1772-1877年1<br>乳、乳製品及び乳又は乳製品を主要原料とする食品の製造を行っている |                                       |                     |           |
|                                                           | /                                     |                     |           |
| ∨ ステータス                                                   |                                       |                     |           |
| ステータス                                                     |                                       |                     |           |
| 差戻し                                                       |                                       |                     |           |
| 更新期限 2030/03/06                                           |                                       |                     |           |
| コメント                                                      | 差戻しコメント                               |                     |           |
| 第回 / 持由                                                   | ● 差し戻しさせていただ                          | きます。                |           |
| 差戻しコメントについて確認してください。                                      |                                       |                     |           |
|                                                           |                                       |                     |           |
|                                                           |                                       |                     |           |
| 4達所国有記号ファイル登録                                             |                                       |                     |           |
|                                                           | []]]                                  |                     |           |
| 製造計画書                                                     | 3 27-11/2                             | アッフロード またはファイルをドロップ | HUDR      |
|                                                           |                                       |                     |           |
|                                                           | 4 送信                                  |                     |           |
|                                                           |                                       |                     |           |

#### 「製造所固有記号届出詳細」画面

#### 画面項目の説明

| No. | 項目名              | 説明                           |
|-----|------------------|------------------------------|
| [1] | 「印刷用に表示」ボタン      | 画面に表示している届出情報を印刷するとき、このボタ    |
|     |                  | ンをクリックして印刷モード画面が表示されます。      |
| [2] | 「削除」ボタン          | 画面に表示している届出情報を削除するとき、このボタ    |
|     |                  | ンをクリックします。                   |
|     |                  | ※ステータスが「作成中」、「差戻し」のときに「削除」ボタ |
|     |                  | ンをクリックすると、届出情報を削除することができます。  |
| [3] | 「ファイルをアップロード」ボタン | 製造計画書のファイルをアップロードできます。       |
| [4] | 「送信」ボタン          | 編集した内容を送信します。                |

④ 画面下段の「ステータス」の「差戻し理由」と「差戻しコメント」を確認します。

| ~) - ) ~                       |           |   |                                                          |                              |    |
|--------------------------------|-----------|---|----------------------------------------------------------|------------------------------|----|
| 差戻し                            |           |   |                                                          |                              |    |
| 更新期限                           |           |   |                                                          |                              |    |
| 2030/01/08                     |           |   | _                                                        |                              |    |
| コメント                           |           |   |                                                          |                              |    |
|                                |           | / | -                                                        |                              |    |
| 差戻し理由                          |           |   |                                                          |                              |    |
| 差戻しコメントについて                    | 確認してください。 |   | _                                                        |                              |    |
| 差戻しコメント                        |           |   |                                                          |                              |    |
| 住所に不備があります                     |           |   |                                                          |                              |    |
|                                |           |   |                                                          |                              |    |
| 造所固有記号ファイ                      | ル登録       |   |                                                          |                              |    |
| 設造所固有記号ファイ<br><sub>変更の根拠</sub> | ル登録       |   | ▲ ファイルをアップロード                                            | またはファイルをドロップ                 | 削除 |
| 設造所固有記号ファイ<br>変更の根拠            | ル登録       |   | ▲ ファイルをアップロード                                            | またはファイルをドロップ                 | 削除 |
| 設置所固有記号ファイ<br>変更の服態<br>製造計画書   | ル登録       |   | <ul> <li>▲ ファイルをアップロード</li> <li>▲ ファイルをアップロード</li> </ul> | またはファイルをドロップ<br>またはファイルをドロップ | 削除 |
| は進所固有記号ファイ<br>変更の根拠<br>製造計画書   | ル登録       |   | ▲ ファイルをアップロード ▲ ファイルをアップロード                              | またはファイルをドロップ<br>またはファイルをドロップ | 削除 |
| 送達所固有記号ファイ<br>変更の根拠<br>製造計画書   |           |   |                                                          | またはファイルをドロップ<br>またはファイルをドロップ | 削除 |

# 画面項目の説明

| No. | 項目名       | 説明                        |
|-----|-----------|---------------------------|
| [1] | 「ステータス」   | 届出情報の状態が表示されます。           |
| [2] | 「更新期限」    | 更新期限が表示されます               |
| [3] | 「コメント」    | コメントを入力します。               |
| [4] | 「差戻し理由」   | 差戻しの理由が表示されます。            |
| [5] | 「差戻しコメント」 | 差戻し時の消費者庁担当者からのコメントが表示されま |
|     |           | す。                        |

⑤ 修正が必要な項目の鉛筆マーク 🖋 をクリックし、内容を修正してください。

| ∨ 製造所                               |          |
|-------------------------------------|----------|
| 製造所固有記号<br>1 2 3 A B C              |          |
| 製造所の名称<br>霞が関第3製造所                  |          |
| 製造所の住所又は所在地<br>東京都千代田区霞が関3丁目        | /        |
| 乳、乳製品及び乳又は乳製品を主要原料とする<br>品の製造を行っている | 3食       |
| ✓                                   | . Carton |

⑥ 修正後の内容に問題がなければ「保存」ボタンをクリックします。
修正を中止するときは、「キャンセル」ボタンをクリックします。このとき、修正した情報は保存されません。

| ✓ 製造所                                      |    |
|--------------------------------------------|----|
| *製造所固有記号                                   |    |
| 1 2 3 A B C                                |    |
| * 製造所の名称                                   |    |
| 霞が関第3製造所                                   |    |
| *製造所の住所又は所在地 り                             |    |
| 東京都千代田区霞が関3丁目                              |    |
| 乳、乳製品及び乳又は乳製品を主要原料とオス<br>食品の製造を行っている キャンセル | 保存 |

⑦ 修正内容を保存した後、「送信」ボタンをクリックします。届出情報の届出の送信確認メッセージが表示され ます。

送信するときは、「OK」ボタンをクリックします。送信をせずにメッセージを閉じるときは、「キャンセル」ボタンを クリックします。

| 送信確認           | ۲<br>۵   |
|----------------|----------|
| 送信します。よろしいですか? |          |
|                | キャンセル OK |

⑧「OK」ボタンをクリックして送信が完了すると、「製造所固有記号届出詳細」画面が表示され、画面上段に 送信が成功した旨のメッセージが表示されます。

| → 送信完了に                               | こなりました ×      |
|---------------------------------------|---------------|
| 「製造所                                  | 所固有記号届出詳細」画面  |
| 製造所回有記号 画出環報 FC-0000908742            | DRHRC1        |
| ✓ 確認物5                                | 差戻し 確認満み 公開済み |
| · · · · · · · · · · · · · · · · · · · | 派教            |
| 225030702668<br>應出日                   | <br>限歴        |
| 2025/03/07<br>最新情報                    | 2             |
| w.                                    |               |
| ∨ 食品開連事業者                             |               |
| 創造形式<br>自巻の製造所                        |               |
| 食品時這事業者区分<br>注1                       |               |
| 本へ<br>食品限速事業者の法人番号                    |               |
| 4120901019313<br>食品期達事業者の任务又は各称       | 食品學達專業能介层等    |
| 株式会社000                               |               |
| 東西納達美美国公共刑刑任地<br>東京都千代田区千代田1-1        |               |
| く 塑飾球                                 |               |
| 製造者区分                                 |               |
| 製造者の法人番号                              |               |
| 要連者の氏名又は名称                            | 製造者の屋号        |
| 製造者の住所又は所在地                           |               |
|                                       |               |
| 2 製造所                                 |               |
| สหมภายการ<br>A                        |               |
| 製造所の名称<br>〇〇〇〇製造所                     |               |
| 製造所の住所又は所在地                           |               |
| 1999川県福岡市中国と陸木町<br>変更の理由              |               |
| 変更の理由詳細                               |               |
| 9、91回月辺7月31日は21回月を主要原料とすえ会月の副造を行っている  |               |
|                                       |               |
| ∨ ステータス                               |               |
| ステータス                                 |               |
| 確認得ち<br>medeutra                      |               |
| 300/03/06                             |               |
| 4<×                                   |               |
| 廃止フラグ                                 |               |
| 魔止理由                                  |               |
|                                       |               |
|                                       |               |
| 変更の根拠                                 |               |
| 副波計画曲                                 |               |
| Not react a loss and                  |               |

# (3) 製造所固有記号届出入力シート(CSV)を利用して、大量の届出を取り込む

届出情報を記入した CSV ファイルを、製造所固有記号制度届出データベースにインポートすることで大量の届出を一括して申請できます。

 下記の web ページより、製造所固有記号インポートファイル[Excel:210KB]を入手します。 https://www.caa.go.jp/policies/policy/food\_labeling/unique\_code
 ※製造所固有記号インポートファイル[Excel:210KB]

② ダウンロードした製造所固有記号インポートファイルに、新たに登録する届出の情報を入力してください。「説明」の内容に合わせて届出情報を入力してください。

| I 協 協 協 ト ビー・ダ R ち・ ペ・・・ 製造所固有記号(小ポートxis [互換モード] - Excel                                                                                                    | ? 🖻 – 🗗 🗙                            |  |  |  |  |  |
|----------------------------------------------------------------------------------------------------|--------------------------------------|--|--|--|--|--|
| ファイル 赤ーム 挿入 ページレイアウト 数式 データ 校園 表示 開発                                                                                                    | サインイン                                |  |  |  |  |  |
|                                                                                                    | SUM * A<br>並べ替えと 検索と<br>アイルター * 選択 * |  |  |  |  |  |
| かりのガード に フォント に 配置 に 数値 に スタイル セル                                                                                                    | 編集 ^                                 |  |  |  |  |  |
| B1 ▼ : × ✓ fx 製造所固有記号制度                                                                                                    | ~                                    |  |  |  |  |  |
| B C D E F G H I J K L                                                                                                    | M N                                  |  |  |  |  |  |
| 製造所固有記号届出入力シート ※インポー}対象は15日~1000行目です。                                                                                                    |                                      |  |  |  |  |  |
| 項目名         製造形式         食品間達事業者<br>の氏名又は名称         食品間達事業者<br>の屋号         食品間達事業者<br>の最易         食品間達事業者<br>の優響号         食品間達事業者<br>の発展         食品間達事業者<br>の優響         食品間達事業者<br>自用演事業者の<br>住所又は消在地         製造者の区分         製造者の氏名又<br>に名称         製造者の展号         製造者の郵便番         製造者 | 者の住所又 製造所固有記号 製造                     |  |  |  |  |  |
| 5 安存種 自由入力 自由入力 自由入力 自由入力 自由入力 自由入力 自由入力 自由入力                                                                                                    | 入力 全角 自由                             |  |  |  |  |  |
| 7 222 0 0 0 0 0 0 0 0 0 0 0 0 0 0 0 0 0                                                                                                    |                                      |  |  |  |  |  |
| 記明                                                                                                    | 造形式1が1他<br>収造所1の場合<br><u>り必須</u>     |  |  |  |  |  |
| - サンプル行 他者の製造所 〇〇食品株式会社〇〇食品 9999999 〇〇県〇〇市〇〇区(注人 1210987654321 〇〇製造株式会社〇〇製造 19999999 〇〇県                                                                                                    | 県OO市O ABC OO                         |  |  |  |  |  |
|                                                                                                    |                                      |  |  |  |  |  |
| · · · · · · · · · · · · · · · · · · ·                                                                                                    |                                      |  |  |  |  |  |
| 1 5行目                                                                                                    |                                      |  |  |  |  |  |
| 9711<br>9741                                                                                                    |                                      |  |  |  |  |  |
|                                                                                                    |                                      |  |  |  |  |  |
|                                                                                                    |                                      |  |  |  |  |  |
| 2 127日                                                                                                    |                                      |  |  |  |  |  |
| 2 14行目<br>15行目                                                                                                    |                                      |  |  |  |  |  |
|                                                                                                    |                                      |  |  |  |  |  |
|                                                                                                    | <b>I - - +</b> 80%                   |  |  |  |  |  |

#### 製造所固有記号インポートファイル

・入力したデータは1行目~1000行目までがインポートされます。
・入力データに改行は入力しないでください。

・入力テータに広れては入力しないでくたさい。

・シートの名称は変更しないでください。

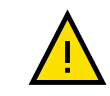

製造所固有記号インポートファイルを開いたときにセキュリティの警告のメッセージが表示された 場合は、「編集を有効にする」をクリックしてください。

| XI 🗟 🔂                                                                                                    |                                            |                                                                                |                                 |                             |                                |                                                                                                    |                                                                         |                                                                                                    |                                                                         |                                                                 |                                                                        |                            |            |
|----------------------------------------------------------------------------------------------------|--------------------------------------------|--------------------------------------------------------------------------------|---------------------------------|-----------------------------|--------------------------------|----------------------------------------------------------------------------------------------------|-------------------------------------------------------------------------|----------------------------------------------------------------------------------------------------|-------------------------------------------------------------------------|-----------------------------------------------------------------|------------------------------------------------------------------------|----------------------------|------------|
| 110 - AA                                                                                                    | 6 E · 🚿                                    | ₽ 5· ¢·                                                                        | Ŧ                               |                             | 製造所固有                          | f記号インポート.xls [                                                                                          | [保護ビュー] - Excel                                                         |                                                                                                    |                                                                         |                                                                 |                                                                        | ? 📧 –                      | ₽ ×        |
| ファイル ホ                                                                                                    | -ム 挿入 🥠                                    | ページ レイアウト                                                                      | 数式 データ                          | 校開 表示                       | 開発                             |                                                                                                    |                                                                         |                                                                                                    |                                                                         |                                                                 |                                                                        |                            | サインイン      |
| 🚺 保護ビュー                                                                                                    | - 注意―インターネッ                                | ットから入手したファイル                                                                   | レは、ウイルスに感染し                     | ている可能性がありま                  | す。編集する必要がなけ                    | れば、保護ビューのまま                                                                                             | ミにしておくことをお勧め                                                            | します。 編集                                                                                                    | を有効にする(E)                                                               |                                                                 |                                                                        |                            | ×          |
| 18                                                                                                    | ▼ E 🗙 🐧                                    | ✓ <i>fx</i> 製造                                                                 | 者の法人番号を                         | 入力します。                      |                                |                                                                                                    |                                                                         |                                                                                                    |                                                                         |                                                                 |                                                                        |                            | ~          |
| 4 B                                                                                                    | C                                          | D                                                                              | E                               | F                           | G                              | Н                                                                                                    | I                                                                       | J                                                                                                    | K                                                                       | L                                                               | М                                                                      | N                          |            |
| 3                                                                                                    | 製造所固構                                      | 有記号届出                                                                          | スカシート                           | ※インポート対                     | 象は1行目~1000                     | 行目です。                                                                                                   |                                                                         |                                                                                                    |                                                                         |                                                                 |                                                                        |                            |            |
| 項目名                                                                                                    | 製造形式                                       | 食品関連事業者<br>の氏名又は名称                                                             | 食品関連事業者<br>の屋号                  | 食品関連事業者<br>の郵便番号            | 食品関連事業者の<br>住所又は所在地            | 製造者の区分                                                                                                  | 製造者の法人番<br>号                                                            | 製造者の氏名又<br>は名称                                                                                                    | 製造者の屋号                                                                  | 製造者の郵便番<br>号                                                    | 製造者の住所又<br>は所在地                                                        | 製造所固有記号                    | 製造         |
| 5 文字種<br>6 桁数                                                                                                    | 自由入力                                       | 自由入力 100                                                                       | 自由入力<br>100                     | 半角数字<br>7                   | 自由入力<br>200                    | 自由入力                                                                                                    | 半角数字<br>13                                                              | 自由入力<br>100                                                                                                    | 自由入力<br>100                                                             | 半角数字<br>7                                                       | 自由入力<br>200                                                            | 全角<br>10                   | 自由。        |
| 7_1927日<br>                                                                                                    | 「自者の製造所」又<br>は「他者の製造所」<br>のいずれかを入力し<br>ます。 | 会品間違事業者の<br>氏名又は名称を入<br>力します。<br>この会品間違事業<br>者は、包材に表示す<br>る表示内容に責任を<br>有する考です。 | 必要に応じて食品間<br>達事業者の歴号を<br>入力します。 | 会品関連事業者の<br>郵復番号を入力しま<br>す。 | 食品関連事業者の住所<br>又は所在地を入力しま<br>す。 | <ul> <li>製造者について「法<br/>人」又は「個人」のい<br/>すれかを入力します。</li> <li>※「製造形式」が「他<br/>者の製造所」の場合<br/>は入力必須</li> </ul> | 製造者の法人番号<br>を入力します。<br>※「製造形式」が「他<br>者の製造所」かつ<br>「製造者の区分」が<br>「法人」の組会ける | <ul> <li>製造者の氏名又は</li> <li>名称を入力します。</li> <li>※「製造形式」が「他</li> <li>者の製造所」の場合</li> <liは< li=""> <li>入力必須</li> </liは<></ul> | 必要に応じて製造者<br>の屋号を入力しま<br>す。<br>※「製造形式」が「他<br>者の製造所」の場合<br>は <u>入力可能</u> | 製造者の郵便番号<br>を入力します。<br>※「製造形式」が「他<br>者の製造所」の場合<br>は <u>入力必須</u> | 製造者の住所又は<br>所在地を入力しま<br>す。<br>※「製造形式」が「他<br>者の製造所」の場合<br>は <u>入力必須</u> | 製造所の製造所固<br>有記号を入力しま<br>す。 | 製造司<br>力しま |
| 8<br>9 サンブル行                                                                                                    | 他者の製造所                                     | 〇〇食品株式会社                                                                       | · (00食品                         | 9999999                     | 00県00市00区                      | 法人                                                                                                    | <u>力必須</u><br>3210987654321                                             | 〇〇製造株式会社                                                                                                    | 〇〇製造                                                                    | 9999999                                                         | 00400市0                                                                | ABC                        | 008        |
| 0 117<br>1 277<br>2 317<br>3 417<br>4 517<br>5 617<br>6 77<br>6 77<br>8 917<br>8 917<br>8 917<br>8 917<br>1 277<br>1 2777<br>1 2777<br>1 27777<br>1 2777<br>1 2777<br>1 2777<br>1 27777<br>1 2777<br>1 |                                            |                                                                                |                                 |                             |                                |                                                                                                    |                                                                         |                                                                                                    |                                                                         |                                                                 |                                                                        |                            |            |
| 2 13/7<br>3 14/7<br>4 15/7<br>5 16/7<br>6 17/7<br>7 18/7<br>10/7                                                                                                    |                                            |                                                                                |                                 |                             |                                |                                                                                                    |                                                                         |                                                                                                    |                                                                         |                                                                 |                                                                        |                            |            |
|                                                                                                    | 入力シート                                      | (+)                                                                            |                                 |                             |                                |                                                                                                    |                                                                         | : •                                                                                                    |                                                                         |                                                                 |                                                                        |                            | •          |

③ 届出情報を入力したら、製造所固有記号インポートファイルを保存します。

| ノア-<br>外で                                                         | イルを保存する際は、「CSV U<br>『保存した場合、製造所固有                                              | TF-8(コンマ区切<br>記号インポートファ | り)(*.csv)<br>イルを登録 <sup>・</sup> | 」で保存してくださ<br>する際にエラーとな | :い。それ以<br>:ります。 |
|-------------------------------------------------------------------|--------------------------------------------------------------------------------|-------------------------|---------------------------------|------------------------|-----------------|
| X 名前を付けて保存                                                        |                                                                                |                         |                                 |                        | ×               |
| $\leftarrow \  \   \rightarrow \  \   \checkmark \  \   \uparrow$ | -                                                                              |                         | ~ C                             | 0の検索                   | م               |
| 整理 ▼ 新しいフォ                                                        | オルダー                                                                           |                         |                                 |                        | ≣ • ③           |
| > 名前<br>><br> <br>>                                               | 検索                                                                             | 更新日時 ~<br>条件に一致する項目はな   | 種類                              | サイズ                    |                 |
| ファイル名( <u>N</u> ):<br>ファイルの種類( <u>T</u> ):<br>作成者:                | unique_code_import (1).csv<br>CSV UTF-8 (コンマ区切り) (*.csv)<br>Kawabata, Kenta/川端 | タグ: タグの追加               |                                 |                        | ~<br>           |
| ヘ フォルダーの非表示                                                       |                                                                                |                         | Ÿ-ル( <u>L)</u> ▼                | 保存( <u>S</u> )         | キャンセル           |

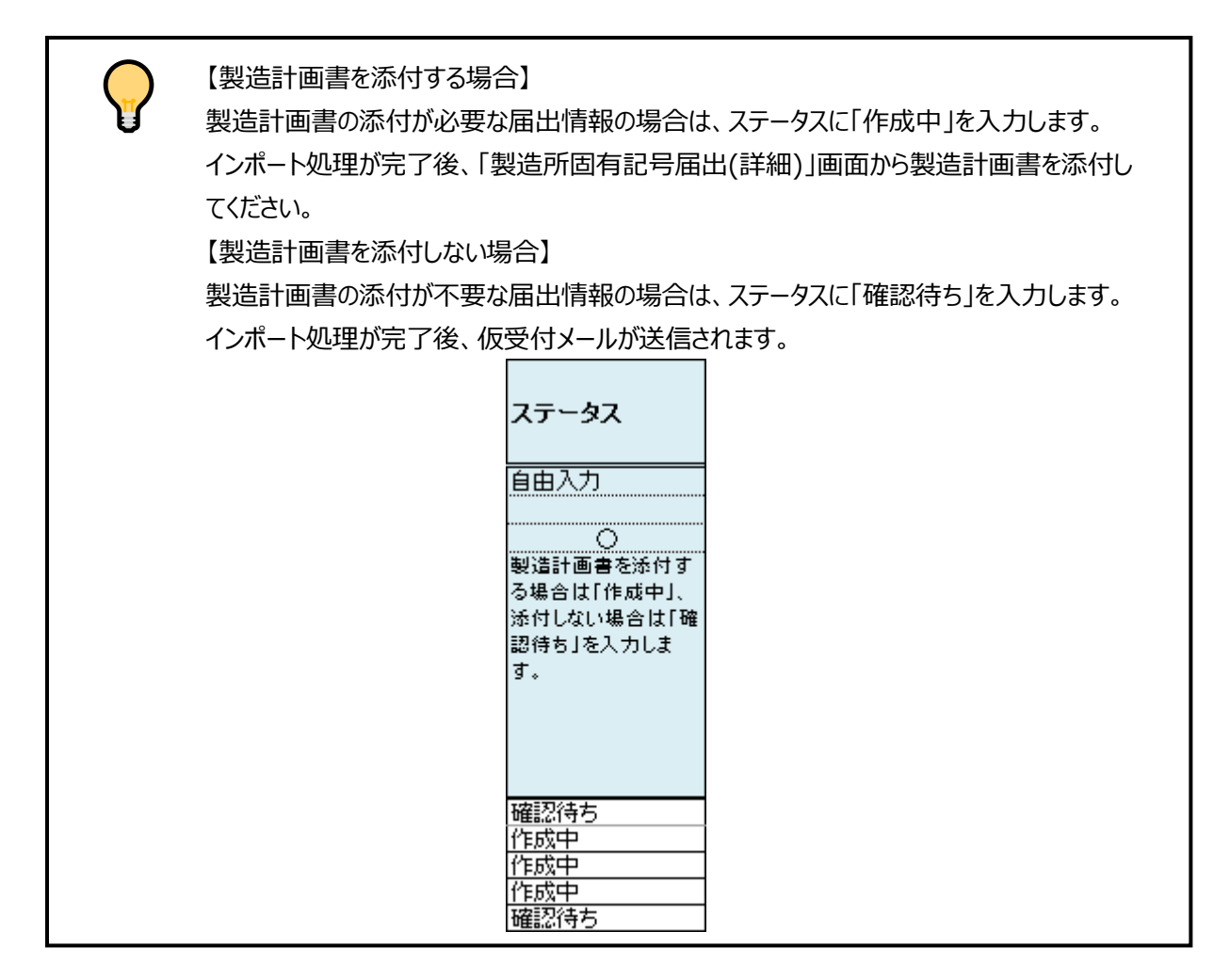

④ 製造所固有記号制度届出データベースにログインし、ホーム画面の上部メニューの「製造所固有記号インポ ート」をクリックすると「製造所固有記号インポート一覧」画面が表示されます。

#### 「製造所固有記号インポート一覧」画面

| <u></u> #-7 | 基本情報届出 製造所                          | 所固有記号届出       | 製造所固有記   | ラインボート       | よくあるこ | 【質問(FAQ)         |     |                  |             |
|-------------|-------------------------------------|---------------|----------|--------------|-------|------------------|-----|------------------|-------------|
| <b>早</b> す  | 製造所回有記号_届出債報インボート結果         すべて選択 ▼ |               |          |              |       |                  |     |                  |             |
| 8個の項目       | • 並び替え基準: 処理結果番号 • 検索条件: す/         | べての製造所固有記号_届出 | 情報インボート組 | 吉果・数秒前 に更新され | れました  |                  | Q 2 | このリストを検索         | \$\$ • C1 🔻 |
|             | 処理結果番号↑                             | / 状況          | $\sim$   | 作成者          | ~     | 登録日              | ~   | 最終更新日            | ~           |
| 1           | TIR-000000082                       | 処理エラー         |          | 00太郎         |       | 2025/01/09 16:15 |     | 2025/01/09 16:15 | •           |
| 2           | TIR-000000083                       | 異常終了          |          | 00太郎         |       | 2025/01/09 16:20 |     | 2025/01/09 16:20 |             |

⑤「製造所固有記号インポート一覧」画面から、「インポート」ボタンをクリックします。

|                | インポート                        |
|----------------|------------------------------|
| Q このリストを検索     | \$\$ • []] • C' (\$ <b>Y</b> |
| 終更新日           | ~                            |
| 25/01/09 16:15 |                              |
| 25/01/09 16:20 |                              |

⑥「製造所固有記号インポートファイル登録」画面の「ファイルをアップロード」ボタンをクリックし、「ファイルを開く」画面で、手順③で保存した CSV ファイルを指定し、「開く」ボタンをクリックします。 「インポートファイル」に、指定した CSV ファイルのファイル名が表示されます。

|                 |      |                    |           |              |                      | Q Search       | 0  |
|-----------------|------|--------------------|-----------|--------------|----------------------|----------------|----|
| 木-              | -14  | 基本情報届出             | 製造所固有記号届出 | 製造所固有記号インポート | よくあるご質問(FAQ)         |                |    |
| 製造所固有記号インポートファー | イル登録 |                    |           |              |                      |                |    |
| ※インボートファイル      |      | unique_code_import | (1).csv   |              | ▲ ファイルをアップロード またはファイ | <b>ル</b> をドロップ | 削除 |
|                 |      |                    |           | 保存           | 取消                   |                |    |
| ※[は入力必須項目]      |      |                    |           |              |                      |                |    |
|                 |      |                    |           |              |                      |                |    |
|                 |      |                    |           |              |                      |                |    |

「またはファイルをドロップ」の箇所に CSV ファイルをドラッグ&ドロップすることでも、インポートす るファイルを指定できます。

⑦「保存」ボタンをクリックすると、CSV ファイルに記入した届出情報が一括登録されます。

|                |         | <mark> </mark> | 行                 |            |              |               | Q Search_    | Θ  |
|----------------|---------|----------------|-------------------|------------|--------------|---------------|--------------|----|
|                |         | ホーム            | 基本情報届出            | 製造所固有記号届出  | 製造所固有記号インポート | よくあるご質問(FAQ)  |              |    |
| 製造所固有          | 記号インポート | ファイル登録         |                   |            |              |               |              |    |
| <b>※</b> インポート | トファイル   |                | unique_code_impor | rt (1).csv |              | ▲ ファイルをアップロード | またはファイルをドロップ | 削除 |
| ₩[は入力必         | 須項目]    |                |                   |            | 保得           | Rc24          |              |    |

⑧ アップロードが成功すると、以下のメッセージが表示されます。

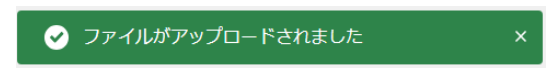

⑨「製造所固有記号インポート結果」画面が表示されます。

#### 「製造所固有記号インポート結果」画面

| <ul> <li>製造所固有記号_届出情報イン<br/>TIR-0000000144</li> </ul> | ポート結果                              |  |
|-------------------------------------------------------|------------------------------------|--|
| 状況<br>処理エラー                                           |                                    |  |
| 登録日<br>2025/01/20 19:22                               |                                    |  |
| 最終更新日<br>2025/01/20 19:22                             |                                    |  |
| 最終更新者<br><b>③</b> 〇〇 太郎, 2025/01/20 19:22             |                                    |  |
| ∨ エラー内容                                               |                                    |  |
| エラー内容<br>ファイルアップロード失敗:BLOB i<br>ー                     | is not a valid UTF-8 string        |  |
|                                                       |                                    |  |
| 製造所固有記号インボートファ                                        | イル                                 |  |
| インボートファイル                                             | food_labeling_cms204_210322_05.csv |  |

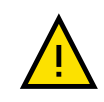

「状況」が「処理エラー」となった製造所固有記号インポートファイルの届出情報は登録されま せん。エラー内容を確認して修正し、再度、製造所固有記号インポートファイルをアップロード してください。(画面「エラー内容」を参考にしてください)

| ♀ 「状況」 | のステータスの詳細は以下のとおりです。                |
|--------|------------------------------------|
| ステータス  | 詳細                                 |
| 処理待ち   | 届出情報の登録待ちの状態です。                    |
| 処理済み   | 届出情報の登録が正常に終了した状態です。               |
| 処理エラー  | 届出情報の登録が正常に終了していない状態です。届出情報の入力内容   |
|        | に誤りがあった場合に発生します。エラー内容を確認して届出情報の修正を |
|        | 行ってください。                           |
| 異常終了   | 届出情報の登録が正常に終了していない状態です。製造所固有記号制度   |
|        | 届出データベースでエラーが起こった場合に発生します。再度、製造所固有 |
|        | 記号インポートファイルの登録を行ってください。            |

# (4) 受付の完了を確認する

① 製造所固有記号届出の受付が完了すると登録されている担当者(最大3名)のメールアドレス宛てに届 出情報の受付完了のメールが送信されます。

# 受付完了メール(件名)

【製造所固有記号制度】届出情報の受付完了について

受付完了メール(本文) \_\_\_\_\_ ※本メールは、送信専用アドレスから送信していますので、本メールアドレスへ返信しないようお願いいたします。 00000殿 製造固有記号制度における届出情報の受付が完了いたしました。 お持ちの ID にて「製造所固有記号制度届出データベース」にログインし、御確認をお願いいたします。 届出件数:x件 受付番号:xxxxxxxxxx 製造所固有記号:〇〇〇〇 受付番号:xxxxxxxxxxx 製造所固有記号:〇〇〇〇 【注意事項】 本メールは、製造所固有記号制度における届出者に消費者庁が送信しているものです。 お心当たりがない場合は、メールを破棄してください。 【問い合わせ】 消費者庁 食品表示課 製造所固有記号制度担当 食品表示についてのお問い合わせ受付フォーム https://contact.caa.go.jp/food\_labeling/form-001.html

# 6-2 届出情報の変更を行う

# (1) 届出情報の変更の届出を行う

【画面の表示】

・ホーム画面の上部メニューの「製造所固有記号届出」をクリックすると「製造所固有記号届出一覧」画面が表示されます。

・「製造所固有記号届出一覧」画面から、変更の届出を行う届出情報の「申請 No」をクリックすると、「製造所 固有記号届出詳細」画面が表示されます。

・「製造所固有記号届出詳細」画面から「変更届」ボタンをクリックすると「製造所固有記号届出(変更)」画面が表示され、製造所に係る届出情報について変更の届出ができます。

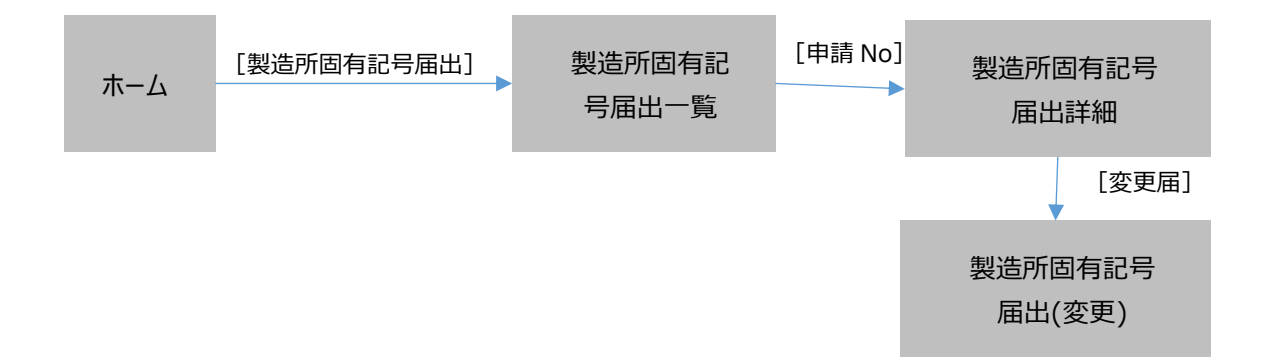

- ① 画面左上のリストビューを選択することで特定の条件に絞り込みを行った製造所固有記号を表示することが できます。各用途に合わせて切替えてください。
  - ・すべて選択
  - ・最近参照したデータ
  - ·作成中
  - ・確認待ち
  - ・差戻し
  - ・確認済み
  - ・公開済み

また選択したリストビューを固定することができ、次回以降、自動で選択された状態で一覧表示が可能です。

詳細は「2-2 共通操作(P.5)」の No6 一覧表のリストビューを参照してください。 表示順序に関しては「2-2 共通操作(P.5)」の No7 一覧表のソートを参照してください。

#### 「製造所固有記号届出一覧」画面

| 6     | <ul> <li>製造所固有記号_届出情報</li> <li>すべて選択 ▼ </li> </ul> |  |  |  |  |  |  |
|-------|----------------------------------------------------|--|--|--|--|--|--|
| 50+個( | リストビュー                                             |  |  |  |  |  |  |
|       | ✓ すべて選択 (固定リスト)                                    |  |  |  |  |  |  |
| 1     | 確認済み                                               |  |  |  |  |  |  |
| 2     | 確認待ち                                               |  |  |  |  |  |  |
| 3     | 公開済み                                               |  |  |  |  |  |  |
|       | 差戻し                                                |  |  |  |  |  |  |
| 4     | 最近参照したデータ                                          |  |  |  |  |  |  |
| 5     | 作成中                                                |  |  |  |  |  |  |

# リストビュー毎の表示項目の説明

| リストビュー名     | 表示条件           | 表示項目           |
|-------------|----------------|----------------|
| 「すべて選択」     | 全ての届出を表示       | ・申請 No         |
|             |                | ・受付番号          |
|             |                | ・版数            |
|             |                | ・届出日           |
|             |                | ·製造形式          |
|             |                | ・食品関連事業者の氏名又は名 |
|             |                | 称              |
|             |                | ・製造者の氏名又は名称    |
|             |                | ·製造所固有記号       |
|             |                | ・製造所の名称        |
|             |                | ・更新期限          |
|             |                | •履歴            |
|             |                | ・届出の種類         |
|             |                | ・最新情報          |
|             |                | ・ステータス         |
| 「最近参照したデータ」 | 全ての届出を最近参照した順で | ・申請 No         |
|             | 表示             | ・届出日           |
|             |                | ・食品関連事業者の氏名又は  |
|             |                | 名称             |
|             |                | ・製造者の氏名又は名称    |
|             |                | ·製造所固有記号       |
|             |                | ・製造所の名称        |

6 製造所固有記号の届出を行う

| リストビュー名 | 表示条件            | 表示項目           |
|---------|-----------------|----------------|
|         |                 | •履歴            |
|         |                 | ・届出の種類         |
|         |                 | ・最新情報          |
|         |                 | ・ステータス         |
| 「作成中」   | 作成中ステータスの届出を表示  | ・申請 No         |
|         |                 | ·受付番号          |
|         |                 | ・版数            |
|         |                 | ・届出日           |
|         |                 | ・製造形式          |
|         |                 | ・食品関連事業者の氏名又は名 |
|         |                 | 称              |
|         |                 | ・製造者の氏名又は名称    |
|         |                 | ·製造所固有記号       |
|         |                 | ・製造所の名称        |
|         |                 | ・更新期限          |
|         |                 | •履歴            |
|         |                 | ・届出の種類         |
|         |                 | ・最新情報          |
|         |                 | ・ステータス         |
| 「確認待ち」  | 確認待ちステータスの届出を表示 | ・申請 No         |
|         |                 | ·受付番号          |
|         |                 | ・版数            |
|         |                 | ・届出日           |
|         |                 | ・製造形式          |
|         |                 | ・食品関連事業者の氏名又は名 |
|         |                 | 称              |
|         |                 | ・製造者の氏名又は名称    |
|         |                 | ·製造所固有記号       |
|         |                 | ・製造所の名称        |
|         |                 | ・更新期限          |
|         |                 | ・履歴            |
|         |                 | ・届出の種類         |
|         |                 | ・最新情報          |
|         |                 | ・ステータス         |
| 差戻し     | 差戻しステータスの届出を表示  | ・申請 No         |
|         |                 | ·受付番号          |
|         |                 | ・版数            |
|         |                 | ・届出日           |
|         |                 | ・製造形式          |
|         |                 | ・食品関連事業者の氏名又は名 |
|         |                 | 称              |

6 製造所固有記号の届出を行う

| リストビュー名 | 表示条件            | 表示項目           |
|---------|-----------------|----------------|
|         |                 | ・製造者の氏名又は名称    |
|         |                 | ·製造所固有記号       |
|         |                 | ・製造所の名称        |
|         |                 | ・更新期限          |
|         |                 | ・履歴            |
|         |                 | ・届出の種類         |
|         |                 | ・最新情報          |
|         |                 | ・ステータス         |
| 「確認済み」  | 確認済みステータスの届出を表示 | ・申請 No         |
|         |                 | ·受付番号          |
|         |                 | ・版数            |
|         |                 | ・届出日           |
|         |                 | ·製造形式          |
|         |                 | ・食品関連事業者の氏名又は名 |
|         |                 | 称              |
|         |                 | ・製造者の氏名又は名称    |
|         |                 | ・製造所固有記号       |
|         |                 | ・製造所の名称        |
|         |                 | ・更新期限          |
|         |                 | ・履歴            |
|         |                 | ・届出の種類         |
|         |                 | ・最新情報          |
|         |                 | ・ステータス         |
| 「公開済み」  | 公開済みステータスの届出を表示 | ・申請 No         |
|         |                 | ·受付番号          |
|         |                 | ・版数            |
|         |                 | ・届出日           |
|         |                 | ・製造形式          |
|         |                 | ・食品関連事業者の氏名又は名 |
|         |                 | 称              |
|         |                 | ・製造者の氏名又は名称    |
|         |                 | ・製造所固有記号       |
|         |                 | ・製造所の名称        |
|         |                 | ・更新期限          |
|         |                 | ・履歴            |
|         |                 | ・届出の種類         |
|         |                 | ・最新情報          |
|         |                 | ・ステータス         |

「このリストを検索」テキストボックスに検索条件を入力して Enter を押すと検索条件に前方一致する製

#### 造所固有記号が検索できます。

また、検索条件と検索条件の間にスペースを入れることで複数の条件で検索(AND 検索,OR 検索)が可能で、全角半角・大小文字などの表記ゆれについても区別なく検索することができます。

#### 「製造所固有記号届出一覧」画面

| 60    | <ul> <li>製造所図有記号_届出情報</li> <li>新規 データ出力</li> </ul> |        |            |        |    |        |          |        |       |        |                  |            |        |         |   |            |        |      |    |
|-------|----------------------------------------------------|--------|------------|--------|----|--------|----------|--------|-------|--------|------------------|------------|--------|---------|---|------------|--------|------|----|
| 50+ 1 |                                                    |        |            |        |    |        |          |        |       | Q 2017 | くトを検索            | \$         | • C    | T       |   |            |        |      |    |
|       | 申請No                                               | · ~    | 受付番号       | $\sim$ | 版数 | $\sim$ | 届出日      | $\sim$ | 製造形式  | $\sim$ | 食品関連事業者の氏名又は名称 > | 製造者の氏名又は名称 | $\sim$ | 製造所固有記号 | ` | / 報造所の名称 / | 更新期限   | - v  | 厢歷 |
| 1     | FC-0000                                            | 908080 | 2250305020 | 39     | 1  |        | 2025/03/ | 05     | 自者の製造 | 所      | 株式会社000          |            |        | IT3     |   | IТЗ        | 2030/0 | 3/24 | 2  |

なお、リストビュー毎に検索条件に設定することができない画面項目がありますのでご注意ください。 ※「このリストを検索」テキストボックスにカーソルを当てることで、画面上で確認することができます。

#### 「製造所固有記号届出一覧」画面

| 64    | 製造所固有記号_届出情<br>すべて選択 ▼ 〔 | 報              |        |            |                               |                               |         | 新規                                        | データ出力       |
|-------|--------------------------|----------------|--------|------------|-------------------------------|-------------------------------|---------|-------------------------------------------|-------------|
| 50+ 億 | 8の項目 • 並び替え基準: 中         | 請No • 検索条件: すべ | ての製造所[ | 固有記号_届出情報  | <ul> <li>8分前 に更新され</li> </ul> | nました                          |         | Q、このリストを検索                                | \$\$ * C' Y |
|       | 申請No ↓ ~                 | 受付番号 🗸 🗸       | 版数 ~   | 届出日 ~      | 製造形式 〜                        | 食品関連事業者の氏名又は名称 > 製造者の氏名又は名称 > | 製造所固有記号 | 届出日、更新期限、最新情報 は検索で<br>まません。 異なる条件で絞り込みを使用 | 期限 ~ 履歴     |
| 1     | FC-0000908080            | 225030502039   | 1      | 2025/03/05 | 自者の製造所                        | 株式会社000                       | I T 3   | するか項目を並び替えてください。                          | 0/03/24 2   |

#### ②「製造所固有記号届出一覧」画面から、変更する届出情報の「申請 No」をクリックします。

#### 「製造所固有記号届出一覧」画面

| 14 個の」 | 個の項目・並び替え基準: ステータス・検索条件: すべての製造所固有記号」届出闾戦・数秒前 に更新されました |            |      |            |        |         |      |             |          | Q このリストを検索 |      |       | \$ • C Y                                                                                                    |         |
|--------|--------------------------------------------------------|------------|------|------------|--------|---------|------|-------------|----------|------------|------|-------|----------------------------------------------------------------------------------------------------|---------|
|        | 申請No V                                                 | 受付番号 🗸 🗸   | 版数 ~ | 届出日 ~      | 製造形式 ~ | 食品関連… 🗸 | 製造 ∨ | 製造所固… ∨     | 製造所の名称 > | 更新期 ~      | 履歴 ~ | 届出… ∨ | 最 ↓ ∨                                                                                                    | ステータス ↓ |
| 1      | FC-0000001410                                          | 2250115000 | 1    | 2025/01/15 | 自者の製   | 株式会社〇   |      | 1 2 4 A B C | 霞が開第3製造所 | 2030/01/   | 1    | 新規届出  | <b>~</b>                                                                                                    | 公開済み    |
| 2      | FC-0000001232                                          |            | 1    |            | 自者の製   | 株式会社〇   |      | 1 2 3 A B C | 霞が開第3製造所 |            | 1    | 新規届出  | <b>~</b>                                                                                                    | 公開済み    |
| 3      | FC-0000001214                                          |            | 2    | 2025/01/14 | 自者の製   | 株式会社〇   |      | 1 2 3 A B C | 霞が関第3製造所 | 2030/01/   | 1    | 新規冨出  | ~                                                                                                    | 公開済み    |
| 4      | FC-000000930                                           | 2250109000 | 1    | 2025/01/09 | 自者の製   | 株式会社〇   |      | 製造所固有       | 製造所の名称マニ | 2030/01/   | 1    | 新規届出  | <ul> <li>Image: A start of the start of the start of</li></ul> | 公開済み    |

「製造所固有記号制度届出データベース」は、届出情報の履歴も保持しているため、変更、 廃止、更新の届出を行った場合は、検索結果の一覧に同一の製造所固有記号で複数の 届出情報が表示されます。 最新情報にチェックがあり、ステータスが「公開済み」の届出情報のみ変更の届出ができます。 変更の届出と更新の届出を同時に行うことはできません。両届出を行いたい場合は、先に更 新の届出を行ってから、変更の届出を行ってください。 ③ 変更の届出をする製造所固有記号届出の「申請 No」のリンクをクリックすると、「製造所固有記号届出詳 細」画面が表示されるので、「変更届」ボタンをクリックします。

#### 「製造所固有記号届出詳細」画面

| ● 製造所固有記号_届出情報<br>FC-0000001410 |   |           |          |                        |      | 印刷用に表示 |
|---------------------------------|---|-----------|----------|------------------------|------|--------|
| 変更届更新届廃止届                       |   |           |          |                        |      |        |
| <pre></pre>                     | ~ | $\rangle$ | <b>~</b> | $\rangle$ $\checkmark$ | 公開済み |        |
| 受付番号<br>225011500088            |   |           | 版数<br>1  |                        |      |        |
| 届出日<br>2025/01/15               |   |           | 履歴<br>1  |                        |      |        |
| 最新情報<br>✔                       |   |           |          |                        |      |        |

④「変更届」ボタンをクリックすると、「製造所固有記号届出(変更)」画面が表示されます。変更する項目の鉛
 筆マーク ✓ をクリックし、内容を修正してください。
 鉛筆マークがない箇所は編集不可項目となっています。

| <ul> <li>製造所固有記号_届出情報</li> <li>FC-0000001668</li> </ul> |                 |    |                                  |                             |                       |                         | 印刷用に表示                       | 削除           |
|---------------------------------------------------------|-----------------|----|----------------------------------|-----------------------------|-----------------------|-------------------------|------------------------------|--------------|
| 作成中                                                     | 確認待ち            | 差戻 | <i>.</i>                         |                             | 確認済み                  |                         | 公開済み                         |              |
| ∨ 食品関連事業者                                               |                 |    |                                  |                             |                       |                         |                              |              |
| 製造形式<br>自者の <b>製造</b> 所                                 |                 |    |                                  |                             |                       |                         |                              |              |
| 食品閱運事業者区分<br>法 A                                        |                 |    |                                  |                             |                       |                         |                              |              |
| 2000<br>食品間運事業者の法人番号<br>400000000002                    |                 |    |                                  |                             |                       |                         |                              |              |
| 食品間運事業者の氏名又は名称                                          |                 |    | 食品関連事業者の                         | )屋号                         |                       |                         |                              |              |
| 株式会社000<br>食品関連事業者の住所所在地                                |                 |    |                                  |                             |                       |                         |                              | -            |
| 東京都千代田区千代田1-1                                           |                 | /  |                                  |                             |                       |                         |                              |              |
| ∨ 製造者                                                   |                 |    |                                  |                             |                       |                         |                              |              |
| 製造者区分                                                   |                 |    |                                  |                             |                       |                         |                              |              |
| 製造者の法人番号                                                |                 |    |                                  |                             |                       |                         |                              |              |
| 製造者の氏名又は名称                                              |                 |    | 製造者の屋号                           |                             |                       |                         |                              |              |
| 製造者の住所又は所在地                                             |                 |    |                                  |                             |                       |                         |                              | -            |
| く 製造所                                                   |                 | ř  |                                  |                             |                       |                         |                              |              |
| * 40人口//1                                               |                 |    |                                  |                             |                       |                         |                              |              |
| 1 2 4 A B C                                             |                 |    |                                  |                             |                       |                         |                              |              |
| 製造所の名称<br>霞が開第3製造所                                      |                 | 1  |                                  |                             |                       |                         |                              |              |
| 製造所の住所又は所在地<br>東京都千代田区霞が開3丁目                            |                 | 1  | 製造所の住所変更<br>※住居表示の実)<br>等の変更を行う。 | 『注記<br>施や土地区画整明<br>ことができます。 | 里等により製造所の<br>なお、製造所の移 | 住所又は所在地のま<br>転等による住所又(; | 表示に変更があった場合に<br>ま所在地の変更は認められ | 限り住所<br>ません。 |
| 変更の理由                                                   |                 |    |                                  |                             |                       |                         |                              |              |
| 変更の理由詳細                                                 |                 |    |                                  |                             |                       |                         |                              |              |
| 乳、乳製品及び乳又は乳製品を主要原料                                      | よとする食品の製造を行っている |    |                                  |                             |                       |                         |                              |              |
| ✓ ステータス                                                 |                 |    |                                  |                             |                       |                         |                              |              |
| 更新期限                                                    |                 |    |                                  |                             |                       |                         |                              |              |
| 2030/01/14                                              |                 |    |                                  |                             |                       |                         |                              |              |
|                                                         |                 |    |                                  |                             |                       |                         |                              | /            |
|                                                         |                 |    |                                  |                             |                       |                         |                              |              |
|                                                         |                 |    |                                  |                             |                       |                         |                              |              |
| 製造所固有記号ファイル登録                                           |                 |    |                                  |                             |                       |                         |                              |              |
| 変更の根拠                                                   |                 |    | 📩 ファイルを                          | アップロード                      | またはファイルを              | רע <b>ס</b> ל           | 削除                           |              |
|                                                         |                 |    |                                  |                             |                       |                         |                              |              |
| 製造計画書                                                   |                 |    | 📩 ファイルを                          | アップロード                      | またはファイルを              | רעםא                    | 削除                           |              |
|                                                         |                 |    |                                  |                             |                       |                         |                              |              |
|                                                         |                 | 送信 |                                  |                             |                       |                         |                              |              |
|                                                         |                 |    | ,                                |                             |                       |                         |                              |              |

## 「製造所固有記号届出(変更)」画面

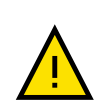

製造所の住所は、住居表示の実施や土地区画整理等により製造所の住所または所在地の表示に変更があった場合に限り住所等の変更を行うことができます。なお、製造所の移転等による住所または所在地の変更は認められません。

自らの製造所で製造する場合、製造所固有記号は製造所の所在地を表していることから、 届け出た「製造所の所在地」を変更すると製造者と製造所固有記号の組み合わ せから一つの製造所固有記号を複数の製造所で使用することになるため変更することができ ません。

また、他者の製造所に委託して製造する場合、製造所固有記号は製造所の所在地及び 製造者の氏名又は名称を表していることから、届け出た「製造所の所在地」、「製造 者の氏名又は名称」を変更すると販売者と製造所固有記号の組合せから一つの製造所固 有記号を複数の製造所で使用することになるため変更することができません。

| 「製造所固有記号届出( | 変更)」画面 |
|-------------|--------|
|-------------|--------|

| 1    | ₩ 製造所圖有記号_屬出傳報<br>FC-0000001668                     |                                          |                                                                                                    | 印刷用に表示 削除                                          |
|------|-----------------------------------------------------|------------------------------------------|----------------------------------------------------------------------------------------------------|----------------------------------------------------|
|      | 作成中 確認待ち                                            | 差戻し                                      | 確認済み                                                                                                    | 公開済み                                               |
|      |                                                     |                                          |                                                                                                    | * = 必须情報                                           |
|      | ∨ 食品関連事業者                                           |                                          |                                                                                                    |                                                    |
| [1]  | 設造形式<br>自者の製造所<br>合口部連載学校に公                         |                                          |                                                                                                    |                                                    |
| [2]  | 8.6892年9月6日27<br>法人<br>食品財達事業者の法人番号                 |                                          |                                                                                                    |                                                    |
| [3]  | 60000000003<br>・食品間遠事業者の氏名又は名称                      | Ŕ                                        | 品間連事業者の屋号                                                                                                    |                                                    |
|      | 株式会社000<br>食品関連事業者の住所所在地                            | [5]                                      |                                                                                                    |                                                    |
| [0]  | 東京都千代田区千代田1-1                                       |                                          |                                                                                                    |                                                    |
| [7]  | <ul> <li>           表達者      </li> <li> </li> </ul> |                                          |                                                                                                    |                                                    |
| L'J  | 製造者の法人番号                                            |                                          |                                                                                                    |                                                    |
| [0]  | 製造者の氏名又は名称                                          |                                          | き苦の屋号                                                                                                    |                                                    |
| [9]  | 製造者の住所又は所在地                                         |                                          |                                                                                                    |                                                    |
| [11  |                                                     |                                          |                                                                                                    |                                                    |
|      | >> 製造所<br>割決断回知12号                                  |                                          |                                                                                                    |                                                    |
| [12] | exam / Bal 7 al 7 3<br>1 2 4 A B C<br>- 製造所の名称      |                                          |                                                                                                    |                                                    |
| [13] | 職が開第3款進所<br>利用下のはデマルデーン                             |                                          | . W 10 W 10                                                                                                    |                                                    |
| [14] | 製造所の生物又は物生地<br>東京都千代田区職が開3丁目                        | 副語<br>※伯<br>等の                           | 1970年所変更注記<br>E居表示の実施や土地区画整理等により製造所の住<br>2変更を行うことができます。なお、製造所の移転                                                                                                    | 所又は所在地の表示に変更があった場合に限り住所<br>等による住所又は所在地の変更は認められません。 |
| 15]  | 変更の理由<br>なし                                         | •                                        |                                                                                                    |                                                    |
|      | 変更の理由詳細                                             |                                          |                                                                                                    |                                                    |
|      |                                                     | le le le le le le le le le le le le le l |                                                                                                    |                                                    |
| [17] | 乳、乳製品及び乳又は乳製品を主要原料とする食品の製造を行っている                    |                                          |                                                                                                    |                                                    |
|      | ◇ ステータス                                             |                                          |                                                                                                    |                                                    |
| [18] | 更新期限<br>2030/01/14<br>コメント                          |                                          |                                                                                                    |                                                    |
| [18] |                                                     |                                          |                                                                                                    |                                                    |
|      |                                                     |                                          |                                                                                                    |                                                    |
|      |                                                     | [ <b>19</b> ][2<br>+r>tul                | 20]<br><sub>&amp;#&lt;/sub&gt;&lt;/td&gt;&lt;td&gt;&lt;/td&gt;&lt;/tr&gt;&lt;tr&gt;&lt;td&gt;&lt;/td&gt;&lt;td&gt;&lt;/td&gt;&lt;td&gt;&lt;/td&gt;&lt;td&gt;&lt;/td&gt;&lt;td&gt;&lt;/td&gt;&lt;/tr&gt;&lt;tr&gt;&lt;th&gt;809&lt;/th&gt;&lt;th&gt;製造所固有記号ファイル登録&lt;/th&gt;&lt;th&gt;&lt;/th&gt;&lt;th&gt;&lt;/th&gt;&lt;th&gt;&lt;/th&gt;&lt;/tr&gt;&lt;tr&gt;&lt;th&gt;&lt;/th&gt;&lt;th&gt;変更の堪地 [21]&lt;/th&gt;&lt;th&gt;1&lt;/th&gt;&lt;th&gt;&lt;b&gt;, ファイルをアップロード&lt;/b&gt;またはファイルをト&lt;/th&gt;&lt;th&gt;&lt;sup&gt;S&lt;/sup&gt;ロップ 削除&lt;/th&gt;&lt;/tr&gt;&lt;tr&gt;&lt;th&gt;&lt;/th&gt;&lt;th&gt;&lt;/th&gt;&lt;th&gt;&lt;/th&gt;&lt;th&gt;ファイルをアップロード&lt;/th&gt;&lt;th&gt;&lt;/th&gt;&lt;/tr&gt;&lt;tr&gt;&lt;th&gt;&lt;/th&gt;&lt;th&gt;&lt;/th&gt;&lt;th&gt;&lt;/th&gt;&lt;th&gt;&lt;/th&gt;&lt;th&gt;177165&lt;/th&gt;&lt;/tr&gt;&lt;tr&gt;&lt;th&gt;&lt;/th&gt;&lt;th&gt;&lt;/th&gt;&lt;th&gt;&lt;b&gt;[23]&lt;/b&gt;&lt;/th&gt;&lt;th&gt;&lt;/th&gt;&lt;th&gt;&lt;/th&gt;&lt;/tr&gt;&lt;tr&gt;&lt;th&gt;&lt;/th&gt;&lt;th&gt;&lt;/th&gt;&lt;th&gt;&lt;/th&gt;&lt;th&gt;&lt;/th&gt;&lt;th&gt;&lt;/th&gt;&lt;/tr&gt;&lt;/tbody&gt;&lt;/table&gt;</sub> |                                                    |

画面項目の説明(\*は入力必須項目)

| No.  | 項目名                   | 説明                      |
|------|-----------------------|-------------------------|
| [1]  | 「製造形式」                | 製造形式が表示されます。            |
| [2]  | 「食品関連事業者区分」           | 基本情報の届出時に登録した区分が表示されま   |
|      |                       | す。                      |
| [3]  | 「食品関連事業者の法人番号」        | 基本情報の届出時に登録した法人番号が表示さ   |
|      |                       | れます。                    |
| [4]  | 「食品関連事業者の氏名又は名称」テキス   | 食品関連事業者の氏名または名称を入力します。  |
|      | トボックス(*)              | この食品関連事業者は、包材に表示する表示内   |
|      |                       | 容に責任を有する者です。            |
| [5]  | 「食品関連事業者の屋号」テキストボックス  | 必要に応じて食品関連事業者の屋号を入力しま   |
|      |                       | す。                      |
|      |                       | この食品関連事業者は、包材に表示する表示内   |
|      |                       | 容に責任を有する者です。            |
| [6]  | 「食品関連事業者の住所所在地」テキスト   | 食品関連事業者の住所または所在地を入力しま   |
|      | ボックス                  | す。                      |
|      |                       | この食品関連事業者は、包材に表示する表示内   |
|      |                       | 容に責任を有する者です。            |
| [7]  | 「製造者区分」               | 製造者の区分が表示されます。          |
| [8]  | 「製造者の法人番号」            | 製造者の法人番号(13桁)が表示されます。   |
|      |                       | 法人番号は、国税庁が「行政手続における特定の  |
|      |                       | 個人を識別するための番号の利用等に関する法   |
|      |                       | 律」に基づき指定しています。法人番号に関して詳 |
|      |                       | しくは、国税庁にお問合せください。       |
| [9]  | 「製造者の氏名又は名称」          | 製造者の氏名または名称が表示されます。     |
|      |                       | 法人の場合は、法人名(法人登記されている名称  |
|      |                       | とし、代表者の氏名は不要)、個人の場合は、個人 |
|      |                       | の氏名が表示されます。             |
| [10] | 「製造者の屋号」テキストボックス      | 必要に応じて製造者の屋号を入力します。     |
|      |                       | ※「製造形式」が他者の製造所の場合のみ入力可  |
|      |                       | 能項目です。                  |
| [11] | 「製造者の住所又は所在地」テキストボックス | 製造者の住所または所在地を入力します。     |
|      |                       | 法人の場合は、本社住所(所在地)、個人の場合  |
|      |                       | は、生活の本拠を入力します。          |
|      |                       | ※「製造形式」が他者の製造所の場合のみ入力可  |
|      |                       | 能です。                    |
| [12] | 「製造所固有記号」             | 製造所の製造所固有記号が表示されます。     |
| [13] | 「製造所の名称」テキストボックス(*)   | 製造所の名称を入力します。           |
| [14] | 「製造所の住所又は所在地」テキストボックス | 製造所の住所または所在地を入力します。     |
| [15] | 「変更の理由」プルダウン          | 変更の理由を選択して入力します。        |
|      |                       | [変更の理由の内容]              |
|      |                       | ・住居表示の実施                |

| No.  | 項目名                    | 説明                        |
|------|------------------------|---------------------------|
|      |                        | ・土地区画整理                   |
|      |                        | ·市町村合併                    |
|      |                        | ・その他                      |
| [16] | 「変更の理由詳細」テキストボックス      | 「変更の理由」のうち「その他」を選択した場合、変  |
|      |                        | 更の理由を具体的に入力します。           |
| [17] | 「乳、乳製品及び乳又は乳製品を主要原料    | 製造所固有記号を使用される予定の商品の中で、    |
|      | とする食品の製造を行っている」チェックボック | 乳製品等の食品がある場合にチェックをします。    |
|      | ス                      | ※「製造形式」が自者の製造所の場合のみ選択可    |
|      |                        | 能項目です。                    |
| [18] | 「コメント」テキストボックス         | コメントを入力します。               |
| [19] | 「キャンセル」ボタン             | 変更の届出を中止する場合、このボタンをクリックし  |
|      |                        | て編集モードを終了し、「製造所固有記号届出一    |
|      |                        | 覧」画面へ戻ります。                |
|      |                        | 入力した情報は保存されません。           |
|      |                        | 編集モードを終了すると「保存」ボタンが非表示にな  |
|      |                        | ります。                      |
| [20] | 「保存」ボタン                | 修正した内容が一時的に保存されます。        |
|      |                        |                           |
| [21] | 「変更の根拠」                | 製造所の住所または所在地の表示に変更があった    |
|      |                        | ことを確認することができる資料等のファイルを登録し |
|      |                        | ます。                       |
| [22] | 「製造計画書」                | 製造計画書を添付する場合は、ファイルをアップロー  |
|      |                        | ドします。                     |
| [23] | 「送信」ボタン                | 保存した内容がデータベースに登録されます。     |
|      |                        |                           |

変更の根拠資料や製造計画書を添付する場合は、画面最下段の「変更の根拠」、「製造 計画書」の「ファイルをアップロード」ボタンをクリックします。表示される「ファイルを開く」画面で、 添付するファイルを指定し、「開く」ボタンをクリックします。 「またはファイルをドロップ」の箇所に添付するファイルをドラッグ&ドロップすることでも、添付する ファイルを指定できます。

⑤ 変更後、「保存」ボタンをクリックします。

⑥ 変更を中止するときは、「キャンセル」ボタンをクリックします。このとき、変更した情報は保存されません。

⑦ 変更後の内容を確認し、問題がなければ「送信」ボタンをクリックします。

 ⑧「送信」ボタンをクリックすると、変更の届出の送信確認メッセージが表示されます。
 送信するときは、「OK」ボタンをクリックします。送信をせずにメッセージを閉じるときは、「キャンセル」ボタンを クリックします。

|                | ×        |
|----------------|----------|
| 送信確認           |          |
| 送信します。よろしいですか? |          |
|                | キャンセル OK |

 ⑨「OK」ボタンをクリックして送信が完了すると、「送信完了になりました」のメッセージが表示された後、「製造所 固有記号\_届出情報」画面へ戻ります。

|                               | → 送信完了になり | )ました    | ×    |        |
|-------------------------------|-----------|---------|------|--------|
| 製造所固有記号_屈出頃報<br>FC-0000001668 |           |         |      | 印刷用に表示 |
|                               | 確認待ち      | 差戻し     | 確認済み | 公開済み   |
| 受付番号<br>225012000012          |           | 版数<br>1 |      |        |
| 居出日<br>2025/01/20<br>母新信報     |           | 履歴<br>2 |      |        |

⑩ 登録されている担当者(最大3名)のメールアドレス宛てに変更届の仮受付完了のメールが送信されます。

# 仮受付メール(件名)

【製造所固有記号制度】届出情報変更の仮受付について

#### 仮受付メール(本文)

※本メールは、送信専用アドレスから送信していますので、本メールアドレスへ返信しないようお願いいたします。

\_\_\_\_\_

○○○○○**殿** 

製造所固有記号制度における届出情報の変更を仮受付いたしました。 ※受付はまだ完了していません。

届出件数:x件

受付番号:xxxxxxxxxxx 製造所固有記号:○○○○ 受付番号:xxxxxxxxxxx 製造所固有記号:○○○○

【注意事項】

本メールは、製造所固有記号制度における届出者に消費者庁が送信しているものです。 お心当たりがない場合は、メールを破棄してください。

【問い合わせ】 消費者庁 食品表示課 製造所固有記号制度担当

食品表示についてのお問い合わせ受付フォーム https://contact.caa.go.jp/food\_labeling/form-001.html

#### (2) 変更届の内容に不備があった場合に再度届出を行う

① 届出情報の変更内容に不備がある場合は、登録されている担当者(最大3名)のメールアドレス宛てに届 出の差戻しメールが送信されます。

#### 差戻しメール(件名)

【製造所固有記号制度】届出情報変更の不備について

| 差戻しメール(本文)                                                                                                    |
|----------------------------------------------------------------------------------------------------|
| <br>※本メールは、送信専用アドレスから送信していますので、本メールアドレスへ返信しないようお願いいたします。<br>                                                                  |
|                                                                                                    |
| 製造所固有記号制度における届出情報の変更について、届出の内容に不備がありましたので、<br>お持ちの ID にて「製造所固有記号制度届出データベース」にログインし、<br>差戻し理由、コメントの内容を御確認いただき、届出の内容の修正を行ってください。 |
| 差戻し件数:x件                                                                                                    |
| 受付番号:xxxxxxxxxxx 製造所固有記号:〇〇〇〇<br>受付番号:xxxxxxxxxxx 製造所固有記号:〇〇〇〇                                                                |
| 【注意事項】<br>本メールは、製造所固有記号制度における届出者に消費者庁が送信しているものです。<br>お心当たりがない場合は、メールを破棄してください。                                                |
| 【問い合わせ】<br>消費者庁 食品表示課 製造所固有記号制度担当                                                                                             |
| 食品表示についてのお問い合わせ受付フォーム<br>https://contact.caa.go.jp/food_labeling/form-001.html                                                |
|                                                                                                    |

② 製造所固有記号制度届出データベースにログインし、「製造所固有記号届出一覧」画面から、修正したい 届出情報の「申請 No」のリンクをクリックします。

| ተ-ጉ                  | 基本情報届出                                                                                                    |      | 製造所固有  | i記号届出 |        | 製造所固有  | 育記号インポー | Ч      |     | よくあるご質問(FA | Q)      |        |        |      |          |     |     |  |
|----------------------|----------------------------------------------------------------------------------------------------|------|--------|-------|--------|--------|---------|--------|-----|------------|---------|--------|--------|------|----------|-----|-----|--|
| 製造列<br>食品<br>8個の項目・並 | 動造所圖有記号_届出情報     新規     データ出力       食品事業者製造所一覧 ▼ ▼     ●       8個の項目・並び替え基準:申請No・検索条件: すべての製造所圖有記号_届出情報. 見新情報. ステータス・1分前に更新されました     Q. このリストを検索 |      |        |       |        |        |         |        |     |            |         |        |        |      |          |     |     |  |
| ŧ                    | a請No↑ 🗸 受付                                                                                                    | 断号 、 | / 版数 ~ | 届出日   | $\sim$ | 製造形式 🗸 | 食品関連    | $\sim$ | 製 ∨ | 製造所固有記… >  | 製造所の名称  | $\sim$ | 更新期限 〜 | 履歴 ~ | 届 ∨      | 最 ∨ | ス ~ |  |
| 1 F0                 | C-00000007                                                                                                    |      | 1      |       |        | 自者の製造所 | 株式会社OC  | 0      |     | 製造所固有記号    | 製造所の名称マ | 7      |        | 1    | 新規届<br>出 |     | 差戻し |  |

# 「製造所国友記是居出一覧」画面

#### ③「製造所固有記号届出詳細」画面が表示されます。

| 製造<br>FC | 所固有記号_届出情報<br>-0000000720 |   |   |           |         |      |  | 印刷用に表示 | 削除 |  |  |  |
|----------|---------------------------|---|---|-----------|---------|------|--|--------|----|--|--|--|
|          | ~                         | > | ~ | $\rangle$ | 差戻し     | 確認済み |  | 公開済み   |    |  |  |  |
| 受付番号     |                           |   |   |           | 版数<br>1 |      |  |        |    |  |  |  |
| 届出日      |                           |   |   |           | 履歴<br>1 |      |  |        |    |  |  |  |
| 最新情報     |                           |   |   |           |         |      |  |        |    |  |  |  |
| ~        |                           |   |   |           |         |      |  |        |    |  |  |  |

#### 「製造所固有記号届出詳細」画面

#### ④ 画面下段の「ステータス」の「差戻し理由」と「差戻しコメント」を確認します。

| ∨ ステータス                                         |         |
|-------------------------------------------------|---------|
| ステータス<br>差戻し                                    |         |
| 更新期限                                            |         |
| 448                                             | 意度しコメント |
| <sub>差戻し建曲</sub><br>「食品関連事業者」の内容に誤りがないか確認してください |         |
|                                                 |         |

# ⑤ 修正が必要な項目の鉛筆マーク 🖋 をクリックし、内容を修正してください。

| ∨ 食品関連事業者                      |            |
|--------------------------------|------------|
| 副進形式<br>自者の創造所                 | /          |
| 食品間道事業者区分<br>法人                |            |
| 食品隧道事業者の法人番号<br>600000000003   |            |
| 食品間道事業者の氏名又は名称<br>株式会社000      | 食品間道事業者の屋号 |
| 食品閱連事興者の住所所在地<br>東京都千代田区千代田1-1 | /          |

#### ⑥ 修正後の内容に問題がなければ「保存」ボタンをクリックします。

修正を中止するときは、「キャンセル」ボタンをクリックします。このとき、修正した情報は保存されません。

|             | キャンセル 保存                      |
|-------------|-------------------------------|
|             |                               |
| 製造所固有記号ファイル |                               |
| 製造計画書       | ▲ ファイルをアップロード またはファイルをドロップ 削除 |
|             | 送信                            |

⑦ 修正内容を保存した後、「送信」ボタンをクリックします。届出情報の届出の送信確認メッセージが表示されます。送信するときは、「OK」ボタンをクリックします。 送信をせずにメッセージを閉じるときは、「キャンセル」ボタンをクリックします。

|                |      | >        |
|----------------|------|----------|
|                | 送信確認 |          |
| 送信します。よろしいですか? |      |          |
|                |      | キャンセル OK |

⑧「OK」ボタンをクリックして送信が完了すると、「製造所固有記号届出詳細」画面が表示され、画面上段に 送信が成功した旨のメッセージが表示されます。

| ✓ 送信完了になりました | × |
|--------------|---|
|              |   |

(3) Excel ツールを使用して変更の届出を取り込む

届出情報を記入した CSV ファイルを、製造所固有記号制度届出データベースにインポートすることで大量の届出を一括して申請できます。

 製造所固有記号制度届出データベースにログインし、「製造所固有記号届出一覧」画面の「データ出力」 ボタンをクリックします。その時点で届出済みの製造所固有記号届出の情報が記載された「製造所固有記 号一覧.csv」という名前の CSV ファイルがダウンロードされます。

「製造所固有記号届出一覧」画面

| <u>አ</u> –ሥ | 基本情報                                                     | 届出            | 製造所固有  | 記号届出     | 製造所固有        | 有記号インポート   |        | よくあるご質問(FAC | υ        |          |       |          |     |        |   |
|-------------|----------------------------------------------------------|---------------|--------|----------|--------------|------------|--------|-------------|----------|----------|-------|----------|-----|--------|---|
| ■<br>■<br>■ | <ul> <li>製造所副有記号_届出情報</li> <li>食品事業者製造所一覧 ▼ ▼</li> </ul> |               |        |          |              |            |        |             |          |          |       |          |     |        |   |
| 8個の項目       | <ul> <li>並び替え基準:申請(</li> </ul>                           | No • 検索条件: す/ | べての製造所 | 固有記号」届出情 | 報 - 最新情報, スラ | テータス・数秒前 に | 更新されまり | した          |          | Q 20     | Dリストを | 検索       |     | \$ • C | • |
|             | 申請No ↑ 🛛 🗸                                               | 受付番号 🗸        | 版数 ~   | 届出日 ~    | 製造形式 >       | 食品関連 >     | 製 >    | 製造所固有記… ∨   | 製造所の名称 > | 更新期限 ~   | 履歴 ~  | 届 ∨      | 最 ∨ | ス ∨    |   |
| 1           | FC-00000007                                              |               | 2      | 2025/01/ | 自者の製造所       | 株式会社000    |        | 製造所固有記号     | 製造所の名称マ  | 2030/01/ | 1     | 新規届<br>出 |     | 確認待ち   | • |

| ダウンロード                                                    | > |
|-----------------------------------------------------------|---|
| <ul> <li>製造所固有記号一覧.csv</li> <li><u>ファイルを開く</u></li> </ul> |   |

- 下記の web ページより、製造所固有記号変更インポートファイルを入手します。 https://www.caa.go.jp/policies/policy/food\_labeling/unique\_code お使いの OS により使用するファイルが異なります。
  - ・Windows をお使いの方 「製造所固有記号変更インポートファイル\_Windows 版.xlsm」
     ・macOS をお使いの方 「製造所固有記号変更インポートファイル\_macOS 版.xlsm」

③ 手順2で入手した製造所固有記号変更インポートファイルを開きます。 上段の「CSV ファイル取込」ボタンをクリックします。

| CS              | /ファイル取込             | f                                                                | 保存                                                                                                    |                                        |                                                                                |                                 |                         |                                |                                                                                   |                                                                                        |                                                                                                    |                                                                |
|-----------------|---------------------|------------------------------------------------------------------|----------------------------------------------------------------------------------------------------|----------------------------------------|--------------------------------------------------------------------------------|---------------------------------|-------------------------|--------------------------------|-----------------------------------------------------------------------------------|----------------------------------------------------------------------------------------|----------------------------------------------------------------------------------------------------|----------------------------------------------------------------|
|                 | 製造所固                | 有記号変更                                                            | 「「届出入力                                                                                                    | シート *ィ                                 | ンボート対象は1                                                                       | 行目~1000行目                       | ਟਰ.                     |                                |                                                                                   |                                                                                        |                                                                                                    |                                                                |
| 項目名             | 変更前ステータス            | 屆出                                                               | ステータス                                                                                                    | 製造形式                                   | 食品関連事業者<br>の氏名又は名称                                                             | 食品関連事業者<br>の屋号                  | 食品関連事業者<br>の郵便番号        | 食品関連事業者<br>の住所又は所在<br>地        | 製造者の区分                                                                            | 製造者の法人番<br>号                                                                           | 製造者の氏名又<br>は名称                                                                                                  | 製造者の屋号                                                         |
| 文字種<br>桁数<br>必須 | 表示項目                | 自由入力                                                             | 自由入力                                                                                                    | 自由入力                                   | 自由入力<br>100                                                                    | 自由入力<br>100                     | 半角数字<br>7               | 自由入力<br>200                    | 自由入力                                                                              | 半角鼓字<br>13                                                                             | 自由入力<br>100                                                                                                    | 自由入力                                                           |
| 說明              | 変更新ステータスを<br>表示します。 | △<br>変更前ステータスが<br>「公開済み」の場合。<br>「変更眉」「更新眉」」<br>「廃更眉」より選択し<br>ます。 | 「製造計画書」を添付<br>する場合は1件成<br>中」、活付しない場合<br>は「確認待ち」を入力<br>します。<br>※登録済みの製造計<br>画書は引き推がれま<br>す。変更が放い場合<br>は「確認待ち」を入力<br>します。 | 「自者の製造所」又は<br>「他者の製造所」のい<br>ずれかを入力します。 | 会品間達事業者の氏<br>名又は名称を入力し<br>ます。<br>この会品間達事業者<br>は、包材に表示する<br>表示内容に美任を有<br>する者です。 | 必要に応じて会品開<br>達審業者の屋号を入<br>力します。 | 会品間達尊素者の都<br>使働号を入力します。 | 食品間達薄柔者の住<br>所又は所在地を入力<br>します。 | 製造者について「法<br>人」又は「個人」のい<br>ずれかを入力します。<br>※「製造形式」が「他<br>者の製造所」の場合<br>は <u>入力必須</u> | 製造者の法人番号を<br>入力します。<br>※「製造形式」が「他<br>者の製造所」かっ「製<br>造者の区分」が「法<br>人」の場合は <u>入力必</u><br>須 | <ul> <li>製造者の氏名又は名</li> <li>枠を入力します。</li> <li>※「製造形式」が「他</li> <li>者の製造所」の場合</li> <li>は</li> <li>人力必須</li> </ul> | 必要に応じて製造<br>の屋号を入力しま<br>※「製造形式」が「<br>者の製造所」の場<br>は <u>入力可能</u> |
| サンプル行           | 公開済み                | 変更届                                                              | 確認待ち                                                                                                    | 他者の製造所                                 | 00食品株式会社                                                                       | 00食品                            | 9999999                 | 00県00市00E                      | 法人                                                                                | 3210987654321                                                                          | 00製造株式会社                                                                                                    | 00製造                                                           |
| 2行日             |                     |                                                                  |                                                                                                    |                                        |                                                                                |                                 |                         |                                |                                                                                   |                                                                                        |                                                                                                    |                                                                |
| 3行目             |                     |                                                                  |                                                                                                    |                                        |                                                                                |                                 |                         |                                |                                                                                   |                                                                                        |                                                                                                    |                                                                |
| 4行目             |                     |                                                                  |                                                                                                    |                                        |                                                                                |                                 |                         |                                |                                                                                   | L                                                                                      |                                                                                                    |                                                                |

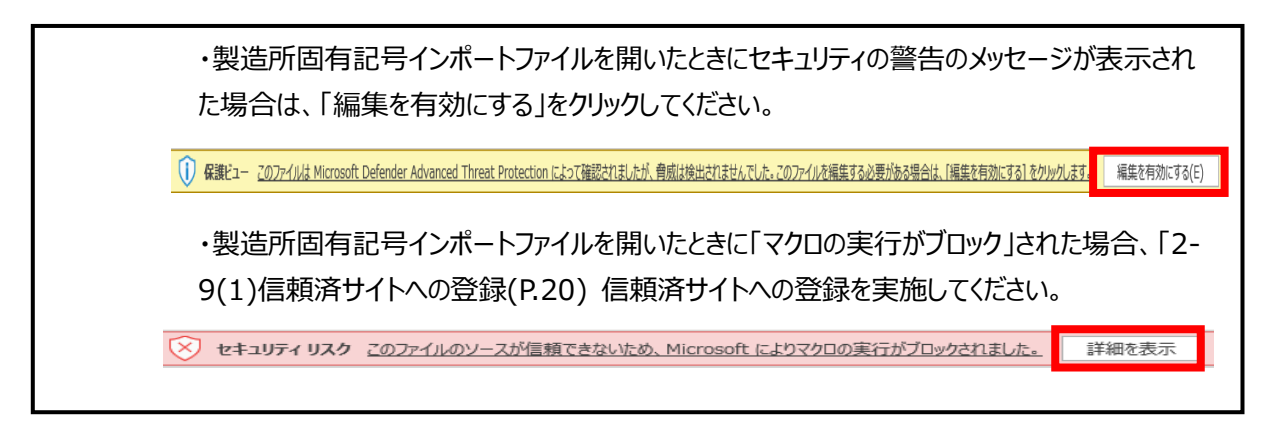

④ 表示される「ファイルを開く」画面で、手順①でダウンロードした「製造所固有記号一覧.csv」を指定し「開く」 ボタンをクリックします。「製造所固有記号一覧.csv」をダウンロードした時点で届出済みの製造所固有記 号届出の情報が、製造所固有記号インポートファイルに取り込まれます。

| 🔽 ファイルを開く                                                                                                    |                    |       |             |                   |                 |       | $\times$ |
|----------------------------------------------------------------------------------------------------|--------------------|-------|-------------|-------------------|-----------------|-------|----------|
| $\leftarrow$ $\rightarrow$ $\checkmark$                                                                                                    |                    |       |             | √ Č               | 新しいフォルダーの検      | 索     | Q        |
| 整理 ▼ 新しいフォルダー                                                                                                    |                    |       |             |                   |                 | • 🔲   | ?        |
| X Microsoft Excel                                                                                                    | 名前 ^               | 更新日   | 日時          | 種類                | サイズ             |       |          |
| <ul> <li>OneDrive</li> </ul>                                                                                                    | 🔜 製造所固有記号一覧.csv    | 2025/ | 03/03 16:19 | CSV ファイル          | 238 KB          |       |          |
| <ul> <li>PC</li> <li>3D オブジェクト</li> <li>ダウンロード</li> <li>デスクトッブ</li> <li>ドキュメント</li> <li>ビクチャ</li> <li>ビデオ</li> <li>ミュージック</li> <li>ローカルディスク (C</li> <li>ネットワーク</li> </ul> |                    |       |             |                   |                 |       |          |
| ファイル名                                                                                                    | (N): 製造所固有記号一覧.csv |       |             | ~                 | CSVファイル (*.csv) |       | $\sim$   |
|                                                                                                    |                    |       |             | ツール( <u>L</u> ) ▼ | 開く( <u>O</u> )  | キャンセル |          |

| 80                 | R# 🖲                                                                                                    | D 🖪 9 · 🤉                                 | Qi∼ ∎                                                       | fo                                                                                                    | od_labeling_cms2                       | 04_210322_05.xls                                                               | m 🗸                             | <u>م</u>                | 検索                             |                                                                              |                                                                                                 |                                                                   |                                                       | 5                                                               | 中村大輔                                                               | TPF1(公共)5              | 6 🛞 🚥                                       | X                     |
|--------------------|----------------------------------------------------------------------------------------------------|-------------------------------------------|-------------------------------------------------------------|----------------------------------------------------------------------------------------------------|----------------------------------------|--------------------------------------------------------------------------------|---------------------------------|-------------------------|--------------------------------|------------------------------------------------------------------------------|-------------------------------------------------------------------------------------------------|-------------------------------------------------------------------|-------------------------------------------------------|-----------------------------------------------------------------|--------------------------------------------------------------------|------------------------|---------------------------------------------|-----------------------|
| ファイル               | レホ                                                                                                    | <u>∽⊿</u> 挿入 /                            | ページ レイアウト                                                   | 数式 データ                                                                                                    | 校開 表示                                  | 自動化 へん                                                                         | ブ Acrobat                       |                         |                                |                                                                              |                                                                                                 |                                                                   |                                                       |                                                                 |                                                                    |                        | P3                                          | - 南共10 - 1<×          |
| Riberts<br>Riberts | ▲切 ● □ ● □ ● ●< | り取り<br>?- ~<br>式のコピー/貼り付け<br><b>然ード 5</b> | B <i>I</i> <u>∪</u> ~                                       | - 11<br>- <u>0</u> - <u>A</u><br>7425                                                                                          | A^ A' =                                | 프 =   왕~<br>프 프   프 프                                                          | お折っ返して全体を<br>図 セルを結合して中<br>22月  | 表示する<br>央ェス ~ 昭 ~       | ~<br>% 9   % -%                | 条件付き テーブル<br>書式 ~ 書式設<br>204                                                 | として セルの<br>定 ~ スタイル ~                                                                           | 新した<br>構入 削除 書式<br>セル                                             | ∑ オート SUM<br>国 フイル ~<br>∲ クリア ~                       | <ul> <li>A<br/>Z<br/>ジベ替えと 検<br/>フィルター ~ 選<br/>編集</li> </ul>    | ○ ① ① ○ ○ ○ ○ ○ ○ ○ ○ ○ ○ ○ ○ ○ ○ ○ ○ ○                            |                        | PDF PDF を作成<br>を作成 てリンクを共考<br>Adobe Acrobat |                       |
|                    |                                                                                                    | • I × V                                   | j,                                                          |                                                                                                    |                                        |                                                                                |                                 |                         |                                |                                                                              |                                                                                                 |                                                                   |                                                       |                                                                 |                                                                    |                        |                                             |                       |
|                    | в                                                                                                    | с                                         | D                                                           | E                                                                                                    | F                                      | G                                                                              | н                               | 1                       | J.                             | к                                                                            | L                                                                                               | м                                                                 | N                                                     | 0                                                               | Р                                                                  | Q                      | R                                           | S 🔺                   |
| . [                | CS\                                                                                                    | /ファイル取込                                   | ]                                                           | 保存                                                                                                    |                                        |                                                                                |                                 |                         |                                |                                                                              |                                                                                                 |                                                                   |                                                       |                                                                 |                                                                    |                        |                                             |                       |
| 3                  |                                                                                                    | 製造所固                                      | 有記号変列                                                       | 更届出入力                                                                                                    | シート <b>*</b> イ                         | ンボート対象は1                                                                       | 行目~1000行目                       | <b>です</b> 。             |                                |                                                                              |                                                                                                 |                                                                   |                                                       |                                                                 |                                                                    |                        |                                             |                       |
| - 項目               | 1名                                                                                                    | 麦更前ステータス                                  | 騙出                                                          | ステータス                                                                                                    | 製造形式                                   | 食品間速事業者<br>の氏名又は名称                                                             | 食品間速事業者<br>の屋号                  | 食品関連事業者<br>の郵便番号        | 食品関連事業者<br>の住所又は所在<br>地        | 製造者の区分                                                                       | 製造者の法人番<br>号                                                                                    | 製造者の氏名又<br>は名称                                                    | 製造者の屋号                                                | 製造者の郵便番<br>号                                                    | 製造者の住所又<br>は所在地                                                    | 製造所固有記号                | 製造所の名称                                      | 製造所の郵便番<br>号          |
| 5 文字               | -16                                                                                                    | 表示項目                                      | 自由入力                                                        | 自由入力                                                                                                    | 自由入力                                   | 自由入力                                                                           | 自由入力                            | 半角数字                    | 自由入力                           | 自由入力                                                                         | 半角数字                                                                                            | 自由入力                                                              | 自由入力                                                  | 半角数字                                                            | 自由入力                                                               | 全角                     | 自由入力                                        | 半角数字                  |
| 7 23               | ň.                                                                                                    |                                           | Δ                                                           | 0                                                                                                    | 0                                      | 0                                                                              | 100                             | 0                       | 0                              | 0                                                                            | 0                                                                                               | 0                                                                 | 100                                                   | 0                                                               | 0                                                                  | 0                      | 0                                           | 0                     |
| 8<br>198)          | Ħ                                                                                                    | 実更約 2.5− 9.2を<br>表示します。                   | 変更有ステータスが<br>「公開達み」の場合。<br>「変更帰」に更有傷」。<br>「廃止帰」より運然し<br>ます。 | 「解迫計画書」を添付<br>する場合は「作成<br>中」、近付しない場合<br>は「発調件も」を入力<br>します。<br>文変更がない場合<br>は「発調件も」を入力<br>します。<br>こ文更がない場合<br>は「発調件も」を入力<br>します。 | 「自着の新達所」又は<br>「治者の新達所」のい<br>ずれかる入力します。 | 会品間通事業者の氏<br>名又は名作を入力し<br>ます。<br>この会品間通事業者<br>は、包好に表示する<br>表示内容に集任を相<br>する者です。 | 必要に応じて会品額<br>連審業者の屋等を入<br>力します。 | ★品間は夢究流の部<br>復働号を入力します。 | 会品間通事業者の住<br>所又は所在地を入力<br>します。 | 制造者について活<br>人」又は「個人」のい<br>ずれかる人力します。<br>べ「製造別式」が「他<br>者の転送所」の場合<br>は<br>入力必須 | 製造者の法人番号を<br>入力します。<br>※「製造形式」が「他<br>者の製造所」かっ「製<br>造者の製造所」かっ「製<br>造者の製造所」かっ「製<br>入」の場合は入力必<br>魚 | 製造者の氏名又は名<br>件を入力します。<br>×「製造形式」が「作<br>者の製造所」の場合<br>は <u>入力必須</u> | 2.要に応じて製造者の屋帯を入力します。 >(製造剤式)が「後<br>者の製造所」の場合<br>は入力可能 | 製造者の都信号等を<br>入力します。<br>※「製造形式」が「他<br>者の製造所」の場合<br>は <u>入力必須</u> | 新造巻の住所又は所<br>在地を入力します。<br>※「新造形式」が「他<br>者の新造所」の場合<br>は <u>入力お担</u> | 新造所の新造所面積<br>記号を入力します。 | 新通所の名称を入力<br>します。                           | 新道所の鮮优番号を 8<br>入力します。 |
| 9 サン               | ブル行                                                                                                    | 公開済み                                      | 支更届                                                         | 確認待ち                                                                                                    | 他者の製造所                                 | ○○食品株式会社                                                                       | CORS                            | 99999999                | 00400700                       | 法人                                                                           | 3210987654321                                                                                   | ○○製造株式会社                                                          | 00製油                                                  | 99999999                                                        | 00400700                                                           | ABC                    | 00製造所                                       | 9999999               |
| 1 24 23            | 2行目<br>3行目<br>4行目                                                                                                    | 公開済み<br>公開済み                              |                                                             |                                                                                                    | 自者の製造所<br>自者の製造所                       | 林式会社000<br>林式会社000                                                             |                                 |                         | 夏京都 千代田区千<br>夏京都 千代田区千         | 代田1-1 null<br>代田1-1 null                                                     |                                                                                                 |                                                                   |                                                       |                                                                 |                                                                    | 123ABC<br>123ABC       | 電が現第3表達所<br>電が現第3表達所                        |                       |

Ţ

・CSV ファイルから取り込まれる届出情報は、変更前ステータスが「差戻し」、「公開済み」または「作成中」の届出情報です。変更前ステータスが「確認待ち」または「確認済み」の場合 は取り込まれません。

・CSV ファイルから取り込まれる届出情報は、最大 1000 件です。

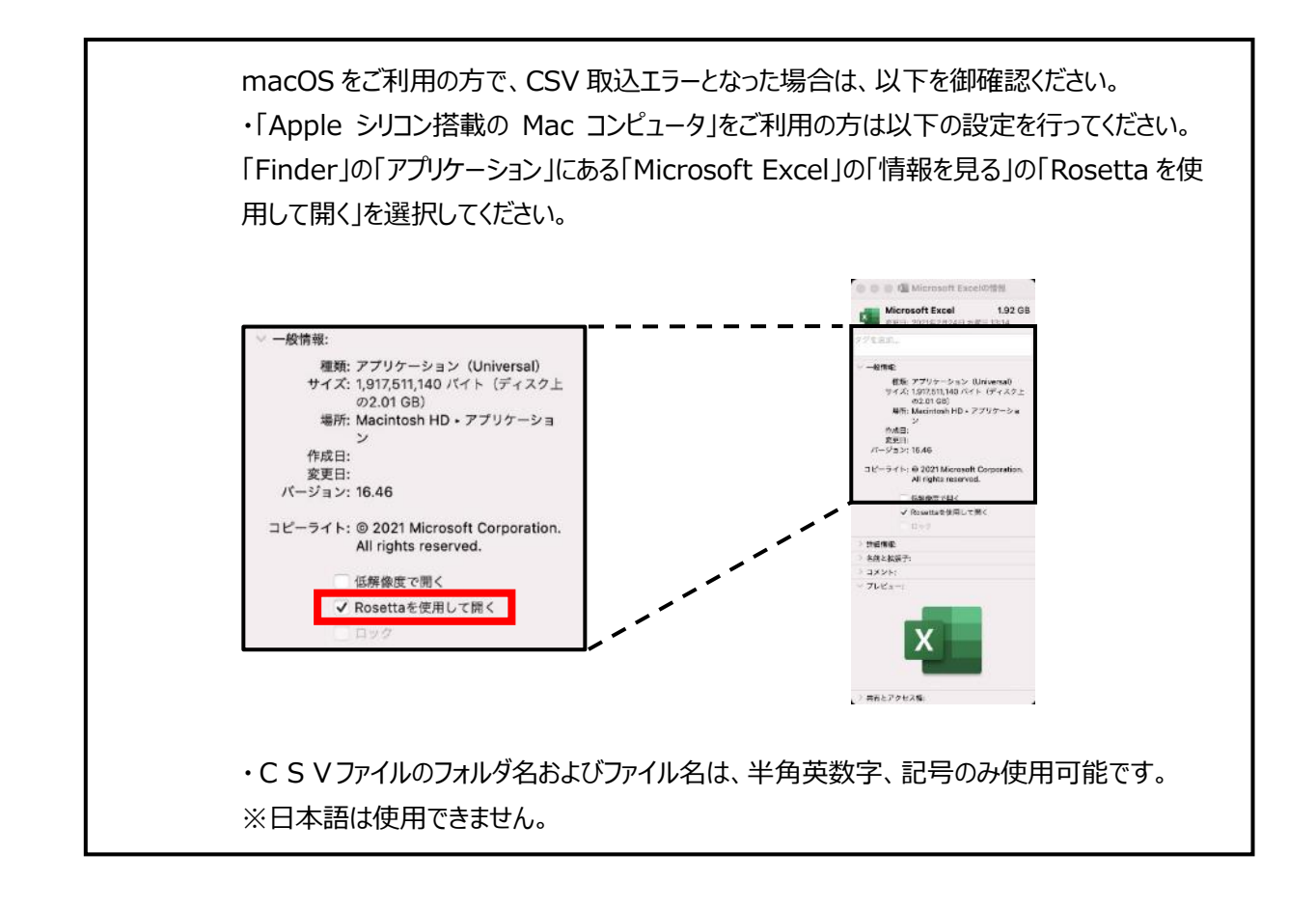

⑤ 製造所固有記号インポートファイルに取り込まれた情報を、項目名「説明」に記載の内容に従い変更しま す。

> ・入力データに改行は入力しないでください。 ・シートの名称は変更しないでください。 ・ファイルを保存する際は、「CSV UTF-8(コンマ区切り)(\*.csv)」で保存してください。それ 以外で保存した場合、製造所固有記号インポートファイルを登録する際にエラーとなります。

 $\mathbf{P}$ 

・現在のステータスが「公開済み」の届出情報の変更届・廃止届・更新届の入力および現在のステータスが「作成中」または「差戻し」の届出情報の変更を行うことができます。 ・変更届・廃止届・更新届の入力および変更を行わない届出情報は、ステータスを「空白」の

ままとします。 ・製造所固有記号変更届入力シートでは、変更届の「製造所の住所変更」はできません。 住所変更は、「製造所固有記号届出(詳細)」画面から行ってください。

・廃止届・更新届は、ステータスを「確認待ち」にします。

・製造計画書の添付については、以下に説明します。

【製造計画書を添付する場合】

製造計画書の添付が必要な届出情報の場合は、ステータスに「作成中」を入力します。 インポート処理が完了後、「製造所固有記号届出(詳細)」画面から製造計画書を添付し てください。

※登録済みの製造計画書は引き継がれます。変更がない場合は「確認待ち」を入力しま す。

【製造計画書を添付しない場合】

製造計画書の添付が不要な届出情報の場合は、ステータスに「確認待ち」を入力します。

| 変更前ステータ<br>ス | 届出          | ステータス       |
|--------------|-------------|-------------|
| 表示項目         | 自由入力        | 自由入力        |
|              |             |             |
|              | Δ           | 0           |
| 変更前ステータスを表   | 変更前ステータスが   | 「製造計画書」を添付  |
| 示します。        | 「公開済み」の場合、  | する場合は「作成    |
|              | 「変更届」「更新届」。 | 中」、添付しない場合  |
|              | 「廃止届」より選択し  | は「確認待ち」を人力」 |
|              | ま9。         | します。        |
|              |             | ※登録済みの製造計   |
|              |             | 画書は引き継がれまし  |
|              |             | す。変更がない場合   |
|              |             | は「確認待ち」を入力  |
|              |             | します。        |
|              |             |             |
| 公開済み         | 変更届         | 確認待ち        |
| 差戻し          | 新規届出        | 確認待ち        |
| 差戻し          | 新規届出        | 作成中         |
| 差戻し          | 新規届出        |             |
| 差戻し          | 変更届         | 確認待ち        |
| 差戻し          | 変更届         | 作成中         |
| 差戻し          | 変更届         |             |
| 公開済み         |             |             |
| 公開済み         | 変更届         | 確認待ち        |
| 公開済み         | 変更届         | 作成中         |
| 公開済み         | 変更届         | 確認待ち        |
| 公開済み         | 廃止届         | 確認待ち        |
| 公開済み         | 更新届         | 確認待ち        |
| 作成中          | 新規届出        | 確認待ち        |
| 作成中          | 新規届出        | 作成中         |
| 作成中          | 新規届出        |             |
| 作成中          | 変更届         | 確認待ち        |
| 作成中          | 変更届         | 作成中         |
| 作成中          | 変更届         |             |

⑥ ファイルを保存します。Excelのメニューから「ファイル」をクリックします。

|                                       |                                               |                                                                      | ~                                                                                     |                                                                                                    |                                                                                                |                                                                                                    |                                                                  |                                                                                    |                                                                                                    |                                                                                                    |                                                                                                    |
|---------------------------------------|-----------------------------------------------|----------------------------------------------------------------------|---------------------------------------------------------------------------------------|----------------------------------------------------------------------------------------------------|------------------------------------------------------------------------------------------------|----------------------------------------------------------------------------------------------------|------------------------------------------------------------------|------------------------------------------------------------------------------------|----------------------------------------------------------------------------------------------------|----------------------------------------------------------------------------------------------------|----------------------------------------------------------------------------------------------------|
| E                                     | 自動保存(●                                        | わこう ジョン                                                              | (" ~ ₹                                                                                | food_labelir                                                                                                    | 1g_cms204_21032:                                                                               | 2_06.xlsm • この P0                                                                                                   | こに保存済み ~                                                         | کر                                                                                 | 検察                                                                                                    |                                                                                                    |                                                                                                    |
| ファ                                    | アイル 木                                         | -ム 挿入                                                                | ページ レイアウト                                                                             | 数式 データ                                                                                                    | 校閲 表示                                                                                          | 自動化 へん                                                                                                    | プ Acrobat                                                        |                                                                                    |                                                                                                    |                                                                                                    |                                                                                                    |
| [<br>貼り                               |                                               | り取り<br>! ~<br>式のコピー/貼り付け                                             | B I <u>∪</u> ~                                                                        | - 11<br>- ∠ - A                                                                                                    | → A <sup>^</sup> A <sup>×</sup> =                                                              | = =   * ·                                                                                                    | 設折り返して全体を<br>国 セルを結合して中                                          | 表示する 標準<br>央揃え ~ 6 4 4                                                             | ~<br>% ) ←                                                                                                    | <ul> <li>条件付き テーブル<br/>書式 &gt; 書式設</li> </ul>                                                                                            | として セルの<br>定 × スタイル ×                                                                                                    |
|                                       | クリッフ                                          | 「ボード 「5                                                              | i                                                                                     | フォント                                                                                                    | EN I                                                                                           | 百                                                                                                    | 置                                                                | 151                                                                                | 数値                                                                                                    | 5 Z91                                                                                                    | 04                                                                                                    |
|                                       |                                               | • : × •                                                              | fx                                                                                    |                                                                                                    |                                                                                                |                                                                                                    |                                                                  |                                                                                    |                                                                                                    |                                                                                                    |                                                                                                    |
|                                       | в                                             | с                                                                    | D                                                                                     | E                                                                                                    | F                                                                                              | G                                                                                                    | н                                                                | 1                                                                                  | L                                                                                                    | к                                                                                                    | L                                                                                                    |
| 2                                     | CS                                            | /ファ <b>イル</b> 取込                                                     | 1                                                                                     | 呆存                                                                                                    |                                                                                                |                                                                                                    |                                                                  |                                                                                    |                                                                                                    |                                                                                                    |                                                                                                    |
| 2                                     |                                               | 製造所固                                                                 | 有記号変更                                                                                 | 「届出入力                                                                                                    | シート *イ                                                                                         | ンポート対象は13                                                                                                    | ₩<br>1000778                                                     | です                                                                                 |                                                                                                    |                                                                                                    |                                                                                                    |
|                                       |                                               |                                                                      |                                                                                       |                                                                                                    |                                                                                                | 270 17135-1011                                                                                                    |                                                                  | C 9 0                                                                              |                                                                                                    |                                                                                                    |                                                                                                    |
| 4                                     | 項目名                                           | 変更前ステータス                                                             | 届出                                                                                    | ステータス                                                                                                    | 製造形式                                                                                           | 食品関連事業者の氏名又は名称                                                                                                    | 食品関連事業者<br>の屋号                                                   | 食品関連事業者<br>の郵便番号                                                                   | 食品関連事業者<br>の住所又は所在<br>地                                                                                                    | 製造者の区分                                                                                                    | 製造者の法人番<br>号                                                                                                    |
| 4                                     | 項目名<br>文字種                                    | <b>変更前ステータス</b><br>表示項目                                              | <b>届出</b>                                                                             | <b>ステータス</b><br>自由入力                                                                                                    | <b>製造形式</b><br>自由入力                                                                            | 食品関連事業者<br>の氏名又は名称<br>自由入力                                                                                          | <b>食品関連事業者</b><br>の屋号<br>自由入力                                    | <b>食品関連事業者</b><br>の <b>郵便番号</b><br>半角数字                                            | <b>食品関連事業者<br/>の住所又は所在</b><br>地<br>自由入力                                                                                        | 製造者の区分<br>自由入力                                                                                                    | <b>製造者の法人番</b><br>号<br>半角数字                                                                                                |
| 4<br>5<br>6<br>7                      | 項目名<br>文字種<br>桁数<br>必須<br>説明                  | <b>変更前ステータス</b><br>表示項目<br>変更約ステータスを<br>表示します。                       | 届出<br>自由入力<br>全<br>変更新ステータスが<br>「公開派み入り場合。<br>「廃止届」より選択し<br>ます。                       | ステータス<br>自由入力<br>(製造計画書)を添付<br>する場合は作成<br>中)、添けしない場合<br>は「報題待ち」を入力<br>します。<br>※登録済みの製造計<br>画書は引き違がれま<br>す。変量がない場合<br>は「報題待ち」を入力<br>します。       | 製造形式<br>自由入力<br>「自者の製造所」又は<br>「他者の製造所」のい<br>ずれかを入力します。                                         | 食品関連事業者<br>の氏名又は名称<br>自由入力<br>100<br>食品関連事業者の氏<br>名又は名称を入力し<br>ます。<br>この含品関連事業者<br>は、包材に表示する<br>表示内容に表任を有<br>する者です。 | 合品関連事業者の屋号<br>回由入力<br>100<br>必要に応じて会品間<br>達事業者の屋号を入<br>力します。     | <b>倉品関連事業者</b><br>の <b>務便書务</b><br>率向数字<br>7<br>変品関連事業者の勤<br>度番号を入力します。            | 食品間速事業者<br>の住所又は所在<br>増<br>自由入力<br>200<br>金品間通常業者の住<br>所又は所在地を入力<br>します。                                                       | 製造者の区分<br>自由入力<br>回<br>製造者について「法<br>人」又は「個人」のい<br>ずれかを入力します。<br>×「製造形式」が「他<br>本の製造所」の場合<br>は入力必須                                         | 製造者の法人番号<br>号<br>18<br>()<br>製造者の法人番号を<br>入力します。<br>※「製造形式」が「他<br>者の製造所」かつ「製<br>違者の区分」が「法<br>人」の場合は入 <u>力必</u><br>通<br>通   |
| 4<br>5<br>6<br>7                      | 項目名<br>文字種<br>桁数<br>必須                        | <b>変更前ステータス</b><br>表示項目<br>変更前ステータスを<br>表示します。                       | 福出<br>自由入力<br>全要約ステータスが<br>「公開ドネトの場合、<br>「廃走局」より選択し<br>ます。<br>本<br>変更届<br>来更届<br>来相理知 | ステータス<br>自由入力<br>(製造計画書)を添付<br>する場合は作成<br>中)、添けしない場合<br>は「報題待ちを入力<br>します。<br>※登録済みの製造計<br>画書は引き纏がれま<br>す。変更がない場合<br>は「報題待ちを入力<br>します。<br>確認符ち | 製造形式<br>自由入力<br>「自者の製造所」又は<br>「他者の製造所」のい<br>ずれかを入力します。<br>他者の製造所<br>を中の製造所<br>を中の製造所           |                                                                                                    | 食品関連事業者<br>の屋号<br>自由入力<br>100<br>必要に応じて会品間<br>達事業者の度号を入<br>力します。 | 合品間速事業者の<br>新使者考<br>半角数字<br>7<br>金品間連事業者の<br>度番号を入力します。<br>99999999                | 食品間速事業者<br>の住所又は所在<br>増<br>自由入力<br>00<br>金品間連事業者の住<br>所又は所在地を入力<br>します。<br>○○県○○市○○E<br>★ 支数 2,4445                            | 製造者の区分<br>自由入力<br>回日本ので「法<br>人」又は「個人」のい<br>ずれかを入力します。 「製造形式」が「他<br>者の製造形」の場合<br>は入力必須 法人                                                 | 製造者の法人番<br>号<br>18<br>〇<br>製造者の法人番号を<br>入力します。<br>※「製造形式」が「他<br>者の製造所」かつ製<br>違者の区分」が「法<br>人」の場合は入力必<br>通<br>3210987654321  |
| 4<br>5<br>6<br>7<br>7<br>8<br>9<br>10 | 項目名<br>文字種<br>桁数<br>必須<br>サンプル行<br>1行目<br>2行目 | まで<br>変更前ステータス<br>表示項目<br>変更前ステータスを<br>表示はます。<br>公開済み<br>作成中<br>公開済み | 届出<br>自由入力<br>全<br>変更新ステータスが<br>「公園語本目の場合、<br>(薄正届)より選択し<br>ます。<br>変更屈<br>新規届出        | ステータス<br>自由入力<br>(製造計画書)を添付<br>する場合は1年44<br>中)、添けしない場合<br>は「確認待ち」を入力<br>します。<br>響は引き種がれま<br>す。変更がない場合<br>は「確認待ち」を入力<br>します。<br>確認符ち           | 製造形式<br>自由入力<br>「自者の製造所」又は<br>「他者の製造所」のい<br>ずれかを入力します。<br>自者の製造所<br>自者の製造所<br>自者の製造所<br>自者の製造所 |                                                                                                    |                                                                  | <b>倉品間速事業者</b><br>の <b>郵便書号</b><br>半角数字<br>7<br>点品関連事業者の翻<br>度番号を入力します。<br>9939999 | 食品関連事業者<br>の住所又は所在<br>増<br>自由入力<br>○<br>○<br>○<br>○<br>○<br>○<br>○<br>○<br>○<br>○<br>○<br>○<br>○<br>○<br>○<br>○<br>○<br>○<br>○ | 製造者の区分<br>自由入力<br>製造者について「法<br>人」又は「御人」のい<br>すわが名入力します。<br>*「製造形式」が「他<br>者の過形式」の場合<br>は入力必須<br>は入力必須<br>法人<br>次田」1-1 null<br>代田」1-1 null | 製造者の法人番号<br>号<br>18<br>の<br>製造者の法人番号を<br>入力します。<br>※「製造形式」が「他<br>者の製造所」かつ製<br>造者の区分」が「法<br>人」の場合は入力必<br>須<br>3210987654321 |

#### ⑦「名前を付けて保存」をクリックします。

拡張子を「CSV UTF-8(コンマ区切り)(\*.csv)」に変更し、任意の場所にファイルを「保存」します。

| ©     | 名前を付けて保存                                                                                                    |                                                                                                    | <br>1 - 0 × |
|-------|----------------------------------------------------------------------------------------------------|----------------------------------------------------------------------------------------------------|-------------|
|       | <ul> <li>▲ 単近使ったアイテム</li> <li>company</li> <li>company</li> <li>company</li> <li>電気の自動</li> <li>()</li> <li>()&lt;</li></ul> | Col:         Dirac         Col:         Col:         < |             |
| オプション |                                                                                                    |                                                                                                    |             |

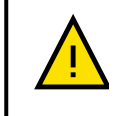

ファイルを保存する際は、「CSV UTF-8(コンマ区切り)(\*.csv)」で保存してください。それ以 外で保存した場合、製造所固有記号インポートファイルを登録する際にエラーとなります。 ⑧ 製造所固有記号制度届出データベースにログインし、ホーム画面の上部メニューの「製造所固有記号インポート」をクリックすると「製造所固有記号インポート一覧」画面が表示されます。

#### 「製造所固有記号インポート一覧」画面

| <u></u> አ-ጉ | 基本情報届出                        | 造所     | 固有記号届出             | 製造所固有記  | ラインポート          | よくあるご  | ′質問(FAQ)         |          |                  |                  |
|-------------|-------------------------------|--------|--------------------|---------|-----------------|--------|------------------|----------|------------------|------------------|
| <b>ा</b> इ  | 鱼所回有記号_届出情報インボート結<br>べて選択 ▼ ♪ | R      |                    | ഞാഗൺ ഗം |                 | . +    |                  | Q 2      | でのリストを検索         | √>#−ト   \$\$ • C |
| 6個の項目       | • 亚ひ替え基準: 処理結果番号 • 検系条件       | ٩٨٦    | この製造所固有記号」届出作<br>1 | 戦インホート科 | 「黒● 叙杉町 に更新されま) | UÆ     |                  | <u> </u> |                  |                  |
|             | 処理結果番号 ↑                      | $\sim$ | 状況                 | $\sim$  | 作成者             | $\sim$ | 登録日              | $\sim$   | 最終更新日            | $\sim$           |
| 1           | TIR-000000082                 |        |                    |         | ○○太郎            |        | 2025/01/09 16:15 |          | 2025/01/09 16:15 |                  |
| 2           | TIR-000000083                 |        |                    |         | 00太郎            |        | 2025/01/09 16:20 |          | 2025/01/09 16:20 | V                |

#### ⑨「製造所固有記号インポート一覧」画面から、「インポート」ボタンをクリックします。

| <u> </u> | 基本情報届出                      | 製造所開   | 国有記号届出    | 製造所固有記             | ラインポート   | よくあるこ | 【質問 (FAQ)        |     |                  |           |
|----------|-----------------------------|--------|-----------|--------------------|----------|-------|------------------|-----|------------------|-----------|
| 見当<br>す/ | 所回有記号_届出情報インボート<br>べて選択 🔻 🖈 | 卜結果    |           |                    |          |       |                  |     |                  | インボート     |
| 6個の項目・   | 並び替え基準: 処理結果番号・検索           | 条件:すべて | の製造所固有記号」 | <b>国出情報インボート</b> 結 | 果・数秒前に更新 | されました |                  | Q . | このリストを検索         | \$ • C' T |
|          | 処理結果番号 ↑                    | $\sim$ | 状况        | ~                  | 作成者      | ~     | 登録日              | ~   | 最終更新日            | ~         |
| 1        | TIR-000000082               |        |           |                    | 00太郎     |       | 2025/01/09 16:15 |     | 2025/01/09 16:15 | •         |
| 2        | TIR-000000083               |        |           |                    | 00太郎     |       | 2025/01/09 16:20 |     | 2025/01/09 16:20 |           |

⑩「製造所固有記号インポートファイル登録」画面の「ファイルをアップロード」ボタンをクリックし、「ファイルを開く」画面で、手順5で保存したCSVファイルを指定し、「開く」ボタンをクリックします。

「インポートファイル」に、指定した CSV ファイルのファイル名が表示されます。

#### 「製造所固有記号インポートファイル登録」画面

| <u> </u> | 基本情報届出      | 製造所固有記号届出 | 製造所固有記号インポート | よくあるご質問 (FAQ)                 |
|----------|-------------|-----------|--------------|-------------------------------|
| 製造所      | 固有記号インポートファ | イル登録      |              |                               |
| ※インポ     | ートファイル      |           |              | ▲ ファイルをアップロード またはファイルをドロップ 削除 |
|          |             |           | 保存           | 取消                            |
| ※[は入     | 力必須項目]      |           |              |                               |
|          |             |           |              |                               |

「またはファイルをドロップ」の箇所に CSV ファイルをドラッグ&ドロップすることでも、インポートするファイルを指定できます。

⑪「保存」ボタンをクリックすると、CSV ファイルに記入した届出情報が一括登録されます。

| <u></u> #-2    | 基本情報届出     | 製造所固有記号届出       | 製造所固有記号インポート | よくあるご質問 (FAQ)                 |
|----------------|------------|-----------------|--------------|-------------------------------|
| 製造所固           | 有記号インポートファ | 7イル登録           |              |                               |
| <b>※</b> インポート | トファイル      | ContactList.csv |              | ▲ ファイルをアップロード またはファイルをドロップ 削除 |
| ※[は入力。         | 必須項目]      |                 | 保存           | 取消                            |
|                |            |                 |              |                               |
|                |            | $\odot$         | ファイルがアップロードさ | shatut ×                      |

②「製造所固有記号\_届出情報インポート結果」画面に戻ります。一括登録した CSV ファイルの処理状況が 「状況」で確認できます。

| <ul> <li>         ・         ・         ・</li></ul>       |  |
|---------------------------------------------------------|--|
| 状況<br>加理+==                                             |  |
|                                                         |  |
| 2025/01/2021:00<br>最終更新日<br>2025/01/2021:00             |  |
| 最終更新者<br>の こっ たき 2025/01/20 21:00                       |  |
|                                                         |  |
|                                                         |  |
| エラー内留<br>ファイルアップロー ド失敗:BLOB is not a valid UTF-8 string |  |

| ステータス | 詳細                          |
|-------|-----------------------------|
| 処理待ち  | 届出情報の登録待ちの状態です。             |
| 処理済み  | 届出情報の登録が正常に終了した状態です。        |
| 処理エラー | 届出情報の登録が正常に終了していない状態です。 届出情 |
|       | 報の入力内容に誤りがあった場合に発生します。エラー内容 |
|       | を確認して届出情報の修正を行ってください。       |
| 異常終了  | 届出情報の登録が正常に終了していない状態です。製造所  |
|       | 固有記号制度届出データベースでエラーが起こった場合に発 |
|       | 生します。再度、製造所固有記号インポートファイルの登録 |
|       | を行ってください。                   |

# (4) 受付の完了を確認する

① 登録されている担当者(最大3名)のメールアドレス宛てに届出情報の変更完了のメールが送信されます。

# 変更完了メール(件名)

【製造所固有記号制度】届出情報の変更の完了について

| 変史元」/―ル(4人) | 変更完 | アメー | ル(本 | (文 |
|-------------|-----|-----|-----|----|
|-------------|-----|-----|-----|----|

| 製造固有記号制度における届出情報の変更が完了いたしました。<br>お持ちの ID にて「製造所固有記号制度届出データベース」にログインし、御確認をお願いいたします。 |
|------------------------------------------------------------------------------------|
| 届出件数:x件                                                                            |
| 受付番号:xxxxxxxxxxx 製造所固有記号:〇〇〇〇<br>受付番号:xxxxxxxxxxx 製造所固有記号:〇〇〇〇                     |
| 【注意事項】<br>本メールは、製造所固有記号制度における届出者に消費者庁が送信しているものです。<br>お心当たりがない場合は、メールを破棄してください。     |
| 【問い合わせ】<br>消費者庁 食品表示課 製造所固有記号制度担当                                                  |
| 食品表示についてのお問い合わせ受付フォーム<br>https://contact.caa.go.jp/food_labeling/form-001.html     |
|                                                                                    |

# 6-3 届出情報の更新を行う

# (1) 届出情報の更新を行う

製造所固有記号の有効期間は5年で満了となり、有効期間経過後も継続して使用する場合は、届出情報の更新を行います。

【画面の表示】

・ホーム画面の上部メニューの「製造所固有記号届出」をクリックすると「製造所固有記号届出一覧」画面が表示されます。

・「製造所固有記号届出一覧」画面から、更新の届出を行う届出情報の「申請 No」のリンクをクリックすると、 「製造所固有記号届出詳細」画面が表示されます。

・「製造所固有記号届出詳細」画面から「更新届」ボタンをクリックすると「製造所固有記号届出(更新)」画面 が表示され、製造所に係る届出情報について更新の届出ができます。

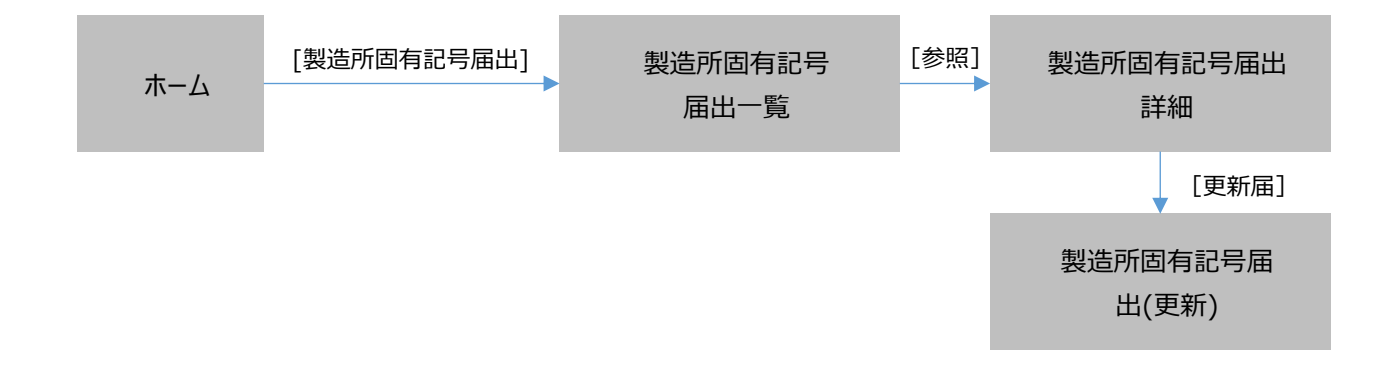

①「製造所固有記号届出一覧」画面から、更新する届出情報の「申請 No」のリンクをクリックします。

#### 「製造所固有記号届出一覧」画面

|   | ।<br>अ  | <sup>造所固有記号</sup> _届出<br>「べて選択 ▼ | 情報           |        |            |            |                  |              |           |                  |            |      |          | (        | 新規 デ    | 一夕出力 |
|---|---------|----------------------------------|--------------|--------|------------|------------|------------------|--------------|-----------|------------------|------------|------|----------|----------|---------|------|
|   | 14 個の項目 | 目・並び替え基準: 受付                     | 番号・検索条件: う   | 「べての製造 | 所固有記号_届    | 出情報・1分前 に§ | 見新されました          |              |           |                  |            |      | Q このリストを | 検索       | \$ *    | C" 🔻 |
|   |         | 申請No 🗸                           | 受付番号 ↓ ~     | 版数 〜   | 届出日 ~      | 製造形式 🗸     | 食品関連事業者の氏名又は名称 🗸 | 製造者の氏名又は名称 🗸 | 製造所固有記号 🗸 | 製造所の名称 〜         | 更新期限 🗸     | 履歴 ~ | 届出の種類、   | → 最新情報 、 | , ステータス | ~    |
|   | 1       | FC-0000276546                    | 25041000050  | 2      | 2025/04/14 | 自者の製造所     | <b>有限会社</b> 0000 |              | AB        | <b>有限会社</b> 0000 | 2030/04/13 | 1    | 新規屆出     | ~        | 公開済み    | v    |
| I | 2       | FC-0000276528                    | 225041000034 | 1      | 2025/04/11 | 自者の製造所     | 有限会社〇〇〇〇         |              | w         | 有限会社〇〇〇〇         | 2030/04/10 | 1    | 新規屆出     |          | 公開済み    |      |
|   | 3       | FC-0000276511                    | 225040900027 | 1      | 2025/04/10 | 自者の製造所     | 株式会社××××         |              | A A       | 株式会社××××         | 2030/04/09 | 1    | 新規屆出     |          | 確認待ち    |      |
|   | 4       | FC-0000276510                    | 225040900026 | 1      | 2025/04/10 | 自者の製造所     | 株式会社××××         |              | AA        | 株式会社××××         | 2030/04/09 | 1    | 新規屆出     | <b>v</b> | 確認待ち    |      |

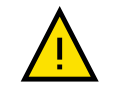

「製造所固有記号制度届出データベース」は、届出情報の履歴も保持しているため、変更、 廃止、更新の届出を行った場合は、検索結果の一覧に同一の製造所固有記号で複数の 届出情報が表示されます。 最新情報区分にチェックがあり、ステータスが「公開済み」で、廃止フラグにチェック無しの届出 情報のみ更新の届出ができます。 ②「申請 No」のリンクをクリックすると、「製造所固有記号届出詳細」画面が表示されるので、「更新届」ボタン をクリックします。

#### 「製造所固有記号届出詳細」画面

| 製造所面荷記号、価出頃執   FC-0000000917                                                                                                    |               |                                       |   | 印刷用に表示 |
|----------------------------------------------------------------------------------------------------|---------------|---------------------------------------|---|--------|
|                                                                                                    | ~ <b>&gt;</b> | ~ >                                   | ~ | 公開済み   |
| () 등학<br>223010900020<br>憲出百<br>2025/01/09<br>문新语明<br>군                                                                                                    |               | ///////////////////////////////////// |   |        |
| <ul> <li>✓ 食品朝達事業省</li> <li>製品可</li> <li>目者の製造所</li> <li>会話味道事業部分</li> <li>法人</li> <li>会話味道事業部分</li> <li>会話時期事業部のありました時</li> <li>60000000003</li> <li>食品時濃率単常のたち以きか</li> <li>株式会社COCO</li> </ul> |               | 食品料道申其者の湿号                            |   |        |

③「更新届」ボタンをクリックすると、「製造所固有記号届出(更新)」画面が表示されます。

| -<br>> 京品類連事業者                         |            |
|----------------------------------------|------------|
| 製造形式<br>自者の製造所                         |            |
| 会局期度事業者区分<br>法人                        |            |
| 良品間近事業者の法人奇号<br>60000000003            |            |
| 良品間造事業者の氏名又は名称<br>株式会社○○○              | 食品酸迷事業者の雇号 |
| 食品质漆平素能心住所所在地<br>東京都 千代田区 千代田 1-1 null |            |
| > 製造者                                  |            |
| 製造者区分                                  |            |
| 製造者の法人番号                               |            |
| 製造者の氏名又は名称                             | 製造者の座号     |
| 製造者の住所又は所在地                            |            |
| > 製造所                                  |            |
| ∨ ステータス                                |            |
| ステータス<br>公園済み                          |            |
| 4<%E                                   |            |
| 廃止フラグ                                  |            |
| 原山湾由                                   |            |

## 「製造所固有記号届出(更新)」画面

#### ④ 更新するときは「送信」ボタンをクリックします。

「製造所固有記号届出(更新)」画面

| 食品関連事業者の法人番号<br>600000000003         |                   |                            |          |
|--------------------------------------|-------------------|----------------------------|----------|
| 食品開連事業者の氏名又は名称<br>株式会社000            |                   | 食品関連事業者の屋号                 | ,        |
| 食品競連事業者の住所所在地<br>東京都 千代田区千代田1-1 null | /                 |                            |          |
| > 製造者                                |                   |                            |          |
| > 製造所                                |                   |                            |          |
| ∨ ステータス                              |                   |                            |          |
| コメント                                 |                   |                            | 1        |
|                                      |                   |                            |          |
| 製造所固有記号ファイル登録                        |                   |                            |          |
| 変更の根拠                                |                   | ▲ ファイルをアップロード またはファイルをドロップ | 削除       |
| 製造計画書                                |                   | ▲ ファイルをアップロード またはファイルをドロップ | 削除       |
|                                      |                   |                            |          |
|                                      | 送信                |                            |          |
|                                      |                   |                            |          |
| 百年レ亦百(                               | 十回時に行うてとができません    | 再発の足山が空フ」た後に赤              | 雨の民山を行って |
| 史利に友史に                               | よりゆに1」 ノニヒル・しゅみにん | 。史初の油山が元」した夜に友             | 史の相山を打って |
| ください。                                |                   |                            |          |

⑤「送信」ボタンをクリックすると、更新の届出の送信確認メッセージが表示されます。
 送信するときは、「OK」ボタンをクリックします。
 送信をせずに更新の届出を中止するときは、「キャンセル」ボタンをクリックします。

| 食品関連事業者の法人番号<br>600000000003        |                               |
|-------------------------------------|-------------------------------|
| 食品関連事業者の氏名又は名称<br>株式会社000           | 食品變遷事業者の運用<br>/               |
| 食品間連事業者の住所所在地<br>東京都千代田区千代田1-1 null | ,                             |
| > 製造者                               |                               |
| > 製造所                               | ×                             |
| ✓ ステータス                             | 送信確認                          |
|                                     | 送信します。よろしいですか?                |
|                                     | キャンセル OK                      |
| 製造所固有記号ファイル登録                       |                               |
| 変更の根拠                               | ▲ ファイルをアップロード またはファイルをドロップ 削除 |
| 製造計画書                               | ▲ ファイルをアップロード またはファイルをドロップ    |
|                                     |                               |
|                                     | 送信                            |

⑥「OK」ボタンをクリックして送信が完了すると、「製造所固有記号届出一覧」画面へ戻ります。

## 「製造所固有記号届出一覧」画面

|   | 製<br>M す | <sup>当所固有記号</sup> _届出<br>べて選択 ▼ | 情報           |        |            |            |                  |              |           |          |            |      |          | (        | 新規 データ  | タ出力 |
|---|----------|---------------------------------|--------------|--------|------------|------------|------------------|--------------|-----------|----------|------------|------|----------|----------|---------|-----|
| 1 | 4個の項目    | ・並び替え基準: 受(                     | 寸番号・検索条件: ╕  | すべての製造 | 皆所固有記号_属   | 出情報・1分前 に9 | 目折されました          |              |           |          |            | (    | Q このリストを | 検索       | \$-0    | ¥ ¥ |
|   |          | 申請No ∨                          | 受付番号 ↓ ~     | 版数 〜   | 届出日 〜      | 製造形式 🗸     | 食品関連事業者の氏名又は名称 🗸 | 製造者の氏名又は名称 🗸 | 製造所固有記号 🗸 | 製造所の名称 〜 | 更新期限 ~     | 履歴 ~ | 届出の種類、   | ✓ 最新情報 、 | / ステータス | ~   |
|   | 1        | FC-0000276546                   | 225041000050 | 2      | 2025/04/14 | 自者の製造所     | <b>有限会社</b> 0000 |              | A B       | 有限会社0000 | 2035/03/31 | 1    | 新規届出     | ¥        | 公開済み    |     |
|   | 2        | FC-0000276528                   | 225041000034 | 1      | 2025/04/11 | 自者の製造所     | 有限会社〇〇〇〇         |              | w         | 有限会社〇〇〇〇 | 2030/04/10 | 1    | 新規屆出     | <b>*</b> | 公開済み    | V   |
|   | 3        | FC-0000276511                   | 225040900027 | 1      | 2025/04/10 | 自者の製造所     | 株式会社××××         |              | AA        | 株式会社×××× | 2030/04/09 | 1    | 新規屈出     | <b>*</b> | 確認待ち    | ¥   |
|   | 4        | FC-0000276510                   | 225040900026 | 1      | 2025/04/10 | 自者の製造所     | 株式会社××××         |              | AA        | 株式会社×××× | 2030/04/09 | 1    | 新規届出     | <b>~</b> | 確認待ち    |     |

# (2) 受付の完了を確認する

① 登録されている担当者(最大3名)のメールアドレス宛てに届出情報の更新完了のメールが送信されます。

| 更新完了メール( | (件名) |
|----------|------|
|          |      |

【製造所固有記号制度】届出情報の更新の完了について

更新完了メール(本文) ※本メールは、送信専用アドレスから送信していますので、本メールアドレスへ返信しないようお願いいたします。 \_\_\_\_\_ 00000殿 製造固有記号制度における届出情報の更新が完了いたしました。 お持ちの ID にて「製造所固有記号制度届出データベース」にログインし、御確認をお願いいたします。 届出件数:x件 受付番号:xxxxxxxxxx 製造所固有記号:〇〇〇〇 受付番号:xxxxxxxxxxx 製造所固有記号:〇〇〇〇 【注意事項】 本メールは、製造所固有記号制度における届出者に消費者庁が送信しているものです。 お心当たりがない場合は、メールを破棄してください。 【問い合わせ】 消費者庁 食品表示課 製造所固有記号制度担当 食品表示についてのお問い合わせ受付フォーム https://contact.caa.go.jp/food\_labeling/form-001.html

# 6-4 届出情報の廃止を行う

【画面の表示】

・ホーム画面の上部メニューの「製造所固有記号届出」をクリックすると「製造所固有記号届出一覧」画面が表示されます。

・「製造所固有記号届出一覧」画面から、廃止の届出を行う届出情報の「申請 No」のリンクをクリックすると、 「製造所固有記号届出詳細」画面が表示されます。

・「製造所固有記号届出詳細」画面から「廃止届」ボタンをクリックすると「製造所固有記号届出(廃止)」画面が表示され、製造所に係る届出情報について廃止の届出ができます。

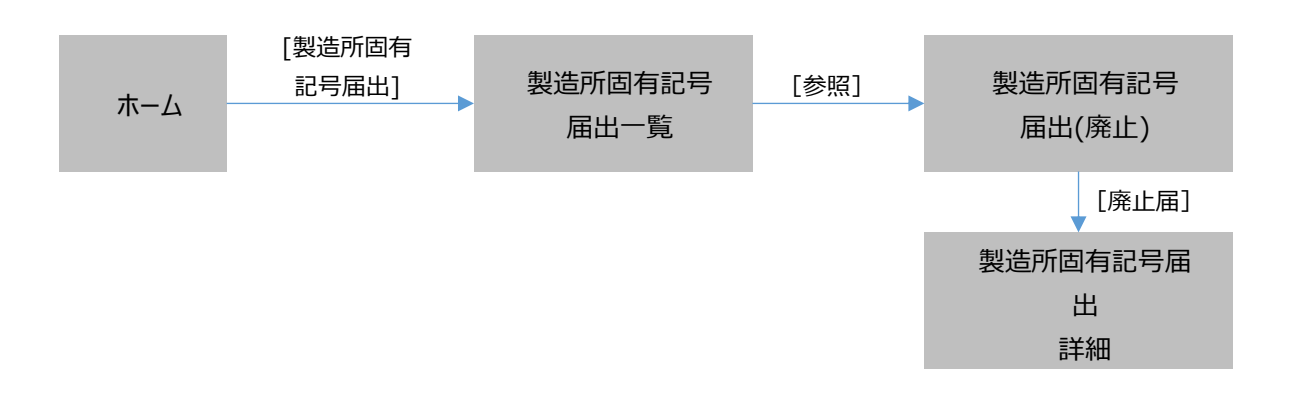

①「製造所固有記号届出一覧」画面から、廃止する届出情報の「申請 No」のリンクをクリックします。

#### 「製造所固有記号届出一覧」画面

| ×     | <sup>製造所固有記号</sup> _<br>すべて選択 | 届出情<br>▼ 〔 | 青報           |       |            |            |                  |              |           |          |            |      |           |          | 新規 デー | 夕出力    |
|-------|-------------------------------|------------|--------------|-------|------------|------------|------------------|--------------|-----------|----------|------------|------|-----------|----------|-------|--------|
| 14 個の | 項目・並び替え基準                     | : 受付       | 番号・検索条件:す    | べての製造 | 新固有記号_属    | 出情報・1分前 に更 | 漸されました           |              |           |          |            |      | Q このリストを核 | 索        | \$ -  | C" 🔻   |
|       | 申請No                          | $\sim$     | 受付番号 ↓ ~     | 版数 〜  | 届出日 〜      | 製造形式 🗸     | 食品関連事業者の氏名又は名称 🗸 | 製造者の氏名又は名称 🗸 | 製造所固有記号 🗸 | 製造所の名称 🗸 | 更新期限 🗸     | 履歴 ~ | 届出の種類 〜   | 最新情報 🗸   | ステータス | $\sim$ |
|       | FC-00002765                   | 546        | 22 041000050 | 2     | 2025/04/14 | 自者の製造所     | 有限会社〇〇〇〇         |              | A B       | 有限会社〇〇〇〇 | 2035/03/31 | 1    | 新規届出      | ¥        | 公開済み  | •      |
| 2     | FC-00002765                   | 528        | 225041000034 | 1     | 2025/04/11 | 自者の製造所     | <b>有限会社</b> 〇〇〇〇 |              | w         | 有限会社〇〇〇〇 | 2030/04/10 | 1    | 新規屈出      | ¥        | 公開済み  |        |
| 3     | FC-00002765                   | 511 2      | 225040900027 | 1     | 2025/04/10 | 自者の製造所     | 株式会社××××         |              | A A       | 株式会社×××× | 2030/04/09 | 1    | 新規屆出      | ×        | 確認待ち  |        |
| 4     | FC-00002765                   | 510 2      | 225040900026 | 1     | 2025/04/10 | 自者の製造所     | 株式会社××××         |              | A A       | 株式会社×××× | 2030/04/09 | 1    | 新規届出      | <b>V</b> | 確認待ち  |        |

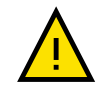

「製造所固有記号制度届出データベース」は、届出情報の履歴も保持しているため、変更、 廃止、更新の届出を行った場合は、検索結果の一覧に同一の製造所固有記号で複数の 届出情報が表示されます。 最新情報区分にチェックがあり、ステータスが「公開済み」で、廃止フラグにチェック無しの届出 情報のみ廃止の届出ができます。 ②「申請 No」のリンクをクリックすると、「製造所固有記号届出詳細」画面が表示されるので、「廃止届」ボタン をクリックします。

「製造所固有記号届出詳細」画面

|                                                                | 印刷用に表示                                |
|----------------------------------------------------------------|---------------------------------------|
| 文史届 更新信 <b>展止届</b>                                             |                                       |
|                                                                | > 、 、 、 、 、 、 、 、 、 、 、 、 、 、 、 、 、 、 |
| 受付書号<br>22501990020<br>憲計日<br>2025/0J09<br>最新得時<br>記           | 5款<br>1<br>原型<br>1                    |
| ✓ 食品関連事業者<br>副母形式<br>自者の製造所<br>食品財産事業者の                        |                                       |
| 法人<br>会品財達専業局の法人番号<br>6000000000<br>会品財連専業員の氏名又は名称<br>株式会社COCO | 食品研選事業者の運号                            |

③「廃止届」ボタンをクリックすると、「製造所固有記号届出(廃止)」画面が表示されます。 鉛筆マーク 🖉 をク リックし、必要事項を入力します。

| <b>- 经</b> 消费                 | 者庁     |           |              |              | ٩    | Search | •      |
|-------------------------------|--------|-----------|--------------|--------------|------|--------|--------|
| ホーム                           | 基本情報届出 | 制造所固有記号届出 | 製造所固有記号インポート | よくあるご質問(FAQ) |      |        |        |
| 製造所固有記号_届出情報<br>FC-0000000879 |        |           |              |              |      |        | 印刷用に表示 |
| 作                             | 或中     |           | 差戻し          | $\rangle$    | 確認済み | 公開済み   |        |
| > 食品開連事業者                     |        |           |              |              |      |        |        |
| > 製造者                         |        |           |              |              |      |        |        |
| > 製造所                         |        |           |              |              |      |        |        |
| ∨ ステータス                       |        |           |              |              |      |        |        |
| 更新期限<br>2030/02/18            |        |           |              |              |      |        |        |
| 1                             |        |           |              | /            |      |        |        |
| 周止フラク<br>廃止                   |        |           |              | /            |      |        |        |
| 网上理由                          |        |           |              | /            |      |        |        |
| •<br>                         |        |           |              |              |      |        |        |
|                               |        |           |              |              |      |        |        |
| 製造所固有記号ファイル登録                 | 1      |           |              |              |      |        |        |
| 3636071336                    |        |           |              |              |      |        |        |
| 副造計画書                         |        |           |              |              |      |        |        |
|                               |        |           |              |              |      |        |        |
|                               |        |           |              | 送信           |      |        |        |

# 「製造所固有記号届出(廃止)」画面

#### 画面項目の説明(\*は入力必須項目)

| No. | 項目名             | 説明                             |
|-----|-----------------|--------------------------------|
| [1] | 「廃止フラグ」プルダウン(*) | 製造所固有記号の廃止の届出を行うとき、「廃止」を選択します。 |
| [2] | 「廃止理由」プルダウン(*)  | 製造所固有記号を廃止する理由を選択します。          |

④ 必要事項を入力したら、「保存」ボタンをクリックします。

変更を中止するときは、「キャンセル」ボタンをクリックします。このとき、変更した情報は保存されません。

|                | • •                 |   |
|----------------|---------------------|---|
| > 食品関連事業者      |                     |   |
| > 製造者          |                     |   |
| > 製造所          |                     |   |
| ∨ ステータス        |                     |   |
| コメント           |                     |   |
|                |                     | l |
|                |                     | 1 |
| ・廃止フラグ         |                     | 1 |
| 廃止             | ·                   | 1 |
| • 廃止理由         | 0                   | 1 |
| 製造所の所在地が変更になった | 元め. v               | 1 |
|                | キャンセル <del>祭祭</del> |   |
|                |                     |   |
| 製造所固有記号ファイル登録  |                     | l |
| 変更の根拠          |                     |   |
| 製造計画書          |                     |   |
|                |                     | 1 |
|                |                     | 1 |
|                | 送信                  |   |
|                |                     | _ |

「製造所固有記号届出(廃止)」画面

⑤「送信」ボタンをクリックします。「送信」ボタンをクリックすると、廃止の届出の送信確認メッセージが表示されま す。

送信するときは、「OK」ボタンをクリックします。

送信をせずにメッセージを閉じるときは、「キャンセル」ボタンをクリックします。

|                 | 「製造所固有              | 記号届出(廃」 | 上)」画面    |      |  |
|-----------------|---------------------|---------|----------|------|--|
| > 食品関連事業者       |                     |         |          |      |  |
| > 製造者           |                     |         |          |      |  |
| > 製造所           |                     |         |          |      |  |
| ✓ ステータス         |                     |         |          |      |  |
| 4<2             |                     |         |          |      |  |
|                 |                     |         | ×        |      |  |
| *廃止フラグ          |                     |         | ^        |      |  |
| 廃止              |                     | 送信確認    |          |      |  |
| *廃止理由           | 送信します。よろしいですか?      |         |          |      |  |
| 製造所の所在地が変更になったが | 2808.91 8.500.09.01 |         |          |      |  |
|                 |                     |         | キャンセル ОК |      |  |
|                 |                     |         |          |      |  |
| 製造所固有記号ファイル登録   |                     |         |          |      |  |
| 変更の思想           |                     |         |          |      |  |
| 製造計画書           |                     |         |          |      |  |
|                 |                     |         |          |      |  |
|                 |                     |         |          |      |  |
|                 |                     |         |          |      |  |
|                 |                     |         |          | <br> |  |

⑥「OK」ボタンをクリックして送信が完了すると、「製造所固有記号届出一覧」画面へ戻ります。

#### 「製造所固有記号届出一覧」画面

|   | 製<br>は す | <sup>進所固有記号</sup> _届出<br>べて選択 ▼ | (情報)<br>     |        |            |            |                  |              |           |          |            |      |         | (        | 新規 デー | ·タ出力 |
|---|----------|---------------------------------|--------------|--------|------------|------------|------------------|--------------|-----------|----------|------------|------|---------|----------|-------|------|
| 1 | 14 個の項目  | ・並び替え基準: 受                      | 村番号•検索条件:→   | すべての製造 | 新固有記号_届    | 出情報・1分前 に到 | 厄新されました          |              |           |          |            |      | Q בסטגד | 8検索      | \$ •  | C T  |
|   |          | 申請No V                          | 受付番号 ↓ ~     | 版数 ~   | 届出日 ~      | 製造形式 〜     | 食品関連事業者の氏名又は名称 🗸 | 製造者の氏名又は名称 🗸 | 製造所固有記号 🗸 | 製造所の名称 🗸 | 更新期限 🗸     | 履歴 ~ | 届出の種類   | ◇ 最新情報 〜 | ステータス | ~    |
|   | 1        | FC-0000276546                   | 225041000050 | 2      | 2025/04/14 | 自者の製造所     | 有限会社〇〇〇〇         |              | A B       | 有限会社0000 | 2035/03/31 | 1    | 廃止届     | ~        | 確認待ち  | V    |
|   | 2        | FC-0000276528                   | 225041000034 | 1      | 2025/04/11 | 自者の製造所     | <b>有限会社</b> 0000 |              | W         | 有限会社〇〇〇〇 | 2030/04/10 | 1    | 新規屆出    | ~        | 公開済み  | V    |
|   | 3        | FC-0000276511                   | 225040900027 | 1      | 2025/04/10 | 自者の製造所     | 株式会社××××         |              | A A       | 株式会社×××× | 2030/04/09 | 1    | 新規屆出    | 1        | 確認待ち  | V    |
|   | 4        | FC-0000276510                   | 225040900026 | 1      | 2025/04/10 | 自者の製造所     | 株式会社××××         |              | AA        | 株式会社×××× | 2030/04/09 | 1    | 新規届出    | ~        | 確認待ち  | v    |

#### ⑦ 登録されている担当者(最大3名)のメールアドレス宛てに届出情報の廃止完了のメールが送信されます。

廃止完了メール(件名)

【製造所固有記号制度】届出情報の廃止の受付完了について

\_\_\_\_\_

廃止完了メール(本文)

※本メールは、送信専用アドレスから送信していますので、本メールアドレスへ返信しないようお願いいたします。

\_\_\_\_\_

00000殿

製造固有記号制度における届出情報の廃止が完了いたしました。

届出件数:x件

受付番号:xxxxxxxxxxx 製造所固有記号:○○○○ 受付番号:xxxxxxxxxxx 製造所固有記号:○○○○

【注意事項】

本メールは、製造所固有記号制度における届出者に消費者庁が送信しているものです。 お心当たりがない場合は、メールを破棄してください。

【問い合わせ】 消費者庁 食品表示課 製造所固有記号制度担当

食品表示についてのお問い合わせ受付フォーム https://contact.caa.go.jp/food\_labeling/form-001.html

# 6-5 更新期限について

# (1) 更新期限のお知らせ

製造所固有記号の有効期間は5年で満了となります。更新期限については、メールにてお知らせします。

更新期限のお知らせ(90日前)について

届出情報の更新期限の90日前になると、登録されている担当者(最大3名)のメールアドレス宛てに更新が可能となったことをお知らせするメールが送信されます。

#### 更新期限お知らせ(90日前)メール(件名)

【製造所固有記号制度】更新期限のお知らせ

| 更新期限お知らせ(90日前)メール(本文)                                                                                                    |
|----------------------------------------------------------------------------------------------------|
|                                                                                                    |
| ※本メールは、送信専用アドレスから送信していますので、本メールアドレスへ返信しないようお願いいたします。                                                                            |
|                                                                                                    |
|                                                                                                    |
| 以下の製造所固有記号につきましては、更新期限が 90 日前となりましたので、お知らせいたします。<br>引き続き製造所固有記号を使用する場合は、お持ちの ID にて「製造所固有記号制度届出データベース」にログイン<br>し、更新の手続をお願いいたします。 |
| 更新期限:xxxx/xx/xx                                                                                                    |
| 受付番号:xxxxxxxxxxxx 製造所固有記号:〇〇〇〇<br>受付番号:xxxxxxxxxxxx 製造所固有記号:〇〇〇〇                                                                |
| ログイン画面の URL :<br>https://www.fld.caa.go.jp/seizou/s/login/                                                                      |
| 【注意事項】<br>本メールは、製造所固有記号制度における届出者に消費者庁が送信しているものです。<br>お心当たりがない場合は、メールを破棄してください。                                                  |
| 【問い合わせ】<br>消費者庁 食品表示課 製造所固有記号制度担当                                                                                               |
| 食品表示についてのお問い合わせ受付フォーム<br>https://contact.caa.go.jp/food_labeling/form-001.html                                                  |
|                                                                                                    |

有効期間の延長を行う場合は、更新届出を行ってください。

# 更新期限のお知らせ(30日前)について

届出情報の更新期限の 30 日前になっても更新されていない場合、登録されている担当者(最大 3 名)のメー ルアドレス宛てに更新が未実施であることをお知らせするメールが送信されます。

# 更新期限のお知らせ(30日前)メール(件名)

【製造所固有記号制度】更新期限のお知らせ

| 更新期限のお知らせ(30日前)メール(本文)                                                                                                    |  |
|----------------------------------------------------------------------------------------------------|--|
| <br>※本メールは、送信専用アドレスから送信していますので、本メールアドレスへ返信しないようお願いいたします。<br>                                                                                                    |  |
| ○○○○ <b>殿</b>                                                                                                    |  |
| 以下の製造所固有記号につきましては、更新期限が 30 日前となりましたので、お知らせいたします。<br>引き続き製造所固有記号を使用する場合は、お持ちの ID にて「製造所固有記号制度届出データベース」にログイン<br>し、更新の手続をお願いいたします。<br>更新期限までに更新の手続が行われなかった場合は、自動的に廃止の取扱いとなりますので、<br>御注意ください。 |  |
| 更新期限:xxxx/xx/xx                                                                                                    |  |
| 受付番号:xxxxxxxxxxx 製造所固有記号:〇〇〇〇<br>受付番号:xxxxxxxxxxx 製造所固有記号:〇〇〇〇                                                                                                    |  |
| ログイン画面の URL :<br>https://www.fld.caa.go.jp/seizou/s/login/                                                                                                    |  |
| 【注意事項】<br>本メールは、製造所固有記号制度における届出者に消費者庁が送信しているものです。<br>お心当たりがない場合は、メールを破棄してください。                                                                                                    |  |
| 【問い合わせ】<br>消費者庁 食品表示課 製造所固有記号制度担当                                                                                                    |  |
| 食品表示についてのお問い合わせ受付フォーム<br>https://contact.caa.go.jp/food_labeling/form-001.html                                                                                                    |  |

有効期間の延長を行う場合は、更新届を行ってください。

# (2) 届出情報の廃止のお知らせ

更新期限を過ぎた場合、届出情報は自動的に廃止となり、登録されている担当者(最大3名)のメールアドレス宛てに廃止手続完了のメールが送信されます。

#### 廃止手続完了メール(件名)

【製造所固有記号制度】届出情報の廃止のお知らせ

廃止手続完了メール(本文)

| · · ·                                                                               |
|-------------------------------------------------------------------------------------|
| <br>※本メールは、送信専用アドレスから送信していますので、本メールアドレスへ返信しないようお願いいたします。<br>                        |
| ○○○○○殿                                                                              |
| 以下の製造所固有記号につきましては、更新期限を経過いたしましたので廃止の手続きを行ないました。<br>製造所固有記号を使用する場合は、新たに届出を行う必要があります。 |
| 廃止した製造所固有記号                                                                         |
| 受付番号:xxxxxxxxxxxx 製造所固有記号:〇〇〇〇<br>受付番号:xxxxxxxxxxxx 製造所固有記号:〇〇〇〇                    |
| ログイン画面の URL :<br>https://www.fld.caa.go.jp/seizou/s/login/                          |
| 【注意事項】<br>本メールは、製造所固有記号制度における届出者に消費者庁が送信しているものです。<br>お心当たりがない場合は、メールを破棄してください。      |
| 【問い合わせ】<br>消費者庁 食品表示課 製造所固有記号制度担当                                                   |
| 食品表示についてのお問い合わせ受付フォーム<br>https://contact.caa.go.jp/food_labeling/form-001.html      |

廃止手続が行われた場合、その製造所固有記号は使用することができません。製造所固有記号を使用する場合は、廃止手続が行われた製造所固有記号と異なる製造所固有記号 により、改めて届出を行う必要があります。